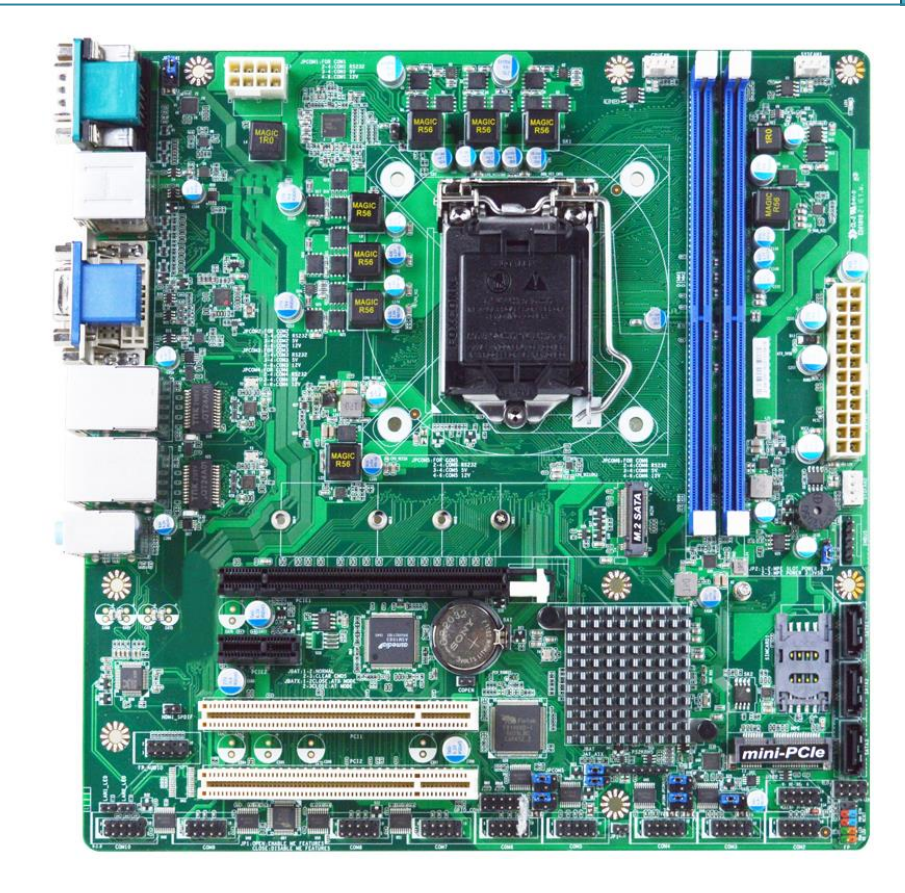

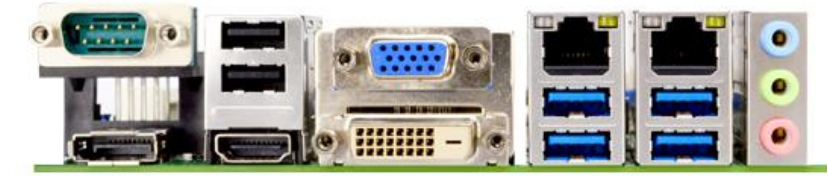

# **PMAT-03069**

# **Portwell India**

PMAT-03069 (Micro-ATX Size motherboard)

Version 1.0

Published date:

# Table of Contents

| Introduction                                                      |              |
|-------------------------------------------------------------------|--------------|
| Specifications                                                    | 4            |
| 2.1. Supported Operating Systems [Platform-Coffee Lake(i3-8100T)] | 5            |
| Internal I/O & Rear I/O                                           | 6            |
| 3.1. Internal I/Os                                                | 6            |
| 3.2. Rear I/O                                                     | 8            |
| Jumpers & Headers                                                 | 9            |
| 1.1 lumpers                                                       | 9            |
| 4.2. Headers                                                      |              |
| BIOS                                                              |              |
| 5.1. BIOS Setup Program                                           |              |
| 5.2. Menu Bar                                                     |              |
| 5.3. MAIN Menu                                                    | 27           |
| 5.4. Advanced                                                     | 27           |
| 5.5. Chipset Menu                                                 |              |
| 5.6. Security Menu                                                |              |
| 5.7. Boot Menu                                                    | 45           |
| 5.8. Save & Exit Menu                                             | 45           |
| 2. 3.3. 4.<br>5.5.5.5.5.5.5.5.5.                                  | Introduction |

#### Trademarks

Specifications and Information contained in this documentation are furnished for information use only and are subject to change at any time without notice and should not be construed as a commitment by manufacturer.

Product names, logos, brands, and other trademarks featured or referred to within this User 's guide or the Portwell website, are the property of their respective trademark holders. These trademark holders are not affiliated with Portwell, our products, or our website.

### **Technical Support**

Portwell technicians and engineers are committed to providing the best possible technical support for our customers so that our products can be easily used and implemented.

We request that you first visit our website at <u>http://www.portwell.in</u> for the latest documentation, utilities, and drivers, which have been made available to assist you. If you still require assistance after visiting our website, then contact our technical support department by email at <u>techsupport@portwell.in</u> for further assistance. Thank you!

# 1. Introduction

PMAT-03069 is based on Intel® H310 chipset which supports Core i3/i5/i7 8<sup>th</sup> and 9<sup>th</sup> gen processor. PMAT-03069 adopts Two DDR4 sockets and supports up to 64GB Memory.

Desktop solution is still popular in the market of DVR and Factory Automation which can fulfill most of these applications; therefore, with high performance and high-end specifications, PMAT-03069 is generation Coffee lake chip architecture on Micro-ATX product line.

# 2. Specifications

| CPU                | Intel <sup>®</sup> socket 1151 for 8 <sup>th</sup> Gen Intel <sup>®</sup> Core <sup>™</sup> i7/ i5/ i3,8th generation Coffee Lake series processor up to 65W TDP |  |  |  |
|--------------------|----------------------------------------------------------------------------------------------------|--|--|--|
| Chipset            | Intel® H310 Chipset                                                                                                    |  |  |  |
| Memory             | 2 x DDR4 U-DIMM max.64GB, DDR4 up to 2666 MHz SDRAM                                                                                                    |  |  |  |
| Graphics           | By CPU                                                                                                    |  |  |  |
|                    | 1 – PCle x16 slot                                                                                                    |  |  |  |
| Evenesian alata    | 1 – PCle x 1 slot                                                                                                    |  |  |  |
| Expansion slots    | 2 – PCI Slot                                                                                                    |  |  |  |
|                    | 1 – Full-size Mini-PCIE slot                                                                                                    |  |  |  |
| Storage            | 3 – SATA Gen 3.0, up to 6.0 Gb/s ports (SATA1/2/3)                                                                                                    |  |  |  |
| otorage            | 1 – M.2 Key-M key slot type-2242/2260/2280/22110 with SATA Interface (M2M)                                                                                       |  |  |  |
| LAN                | Realtek RTL8111H Gigabit PCI-E LAN chip 10/100/1000Mbps                                                                                                    |  |  |  |
| Audio              | Realtek ALC662 6-channel Audio Codec integrated                                                                                                    |  |  |  |
|                    | 1 x RS232/422/485 COM Port (COM 1)                                                                                                    |  |  |  |
|                    | 1 x DP Port (Max. Resolution: 4096x2304@60Hz)                                                                                                    |  |  |  |
|                    | 1 x HDMI (Max. Resolution: 4096x2160@30Hz)                                                                                                    |  |  |  |
|                    | 1 x DVI-D (Max. Resolution: 1920x1200@60Hz)                                                                                                    |  |  |  |
| Rear I/O ports     | 1 x VGA (Max. Resolution: 1920x1200@60Hz)                                                                                                    |  |  |  |
|                    | 2 x USB 2.0                                                                                                    |  |  |  |
|                    | 2 x RJ45 LAN                                                                                                    |  |  |  |
|                    | 4 x USB 3.1 (Gen 1)                                                                                                    |  |  |  |
|                    | 1 x Line-in, Line-out, MIC                                                                                                    |  |  |  |
|                    | 1 x 24-PIN ATX power connector                                                                                                    |  |  |  |
|                    | 1 x 8-pin 12V Power connector                                                                                                    |  |  |  |
|                    | 1 x CPU FAN Connector and 2 x SYSFAN Connector                                                                                                    |  |  |  |
|                    | 1 x Front Panel Header                                                                                                    |  |  |  |
| Internal I/O Ports | 1 x Power LED                                                                                                    |  |  |  |
|                    | 1 x Speaker Header                                                                                                    |  |  |  |
|                    | 1 x Front Panel Audio Header                                                                                                    |  |  |  |
|                    | 1 x HDMI-SPDIF Out Header                                                                                                    |  |  |  |
|                    | 2 x LAN Status Indicator header (LAN1_LED/ LAN2_LED)                                                                                                    |  |  |  |
|                    | 1 x PS/2 keyboard & Mouse Header                                                                                                    |  |  |  |

|                       | 1 x SMBUS header<br>1 x 9-Pin front panel USB 2.0 header for 2-expansion USB 2.0 ports<br>1 x RS232/422/485 COM Port header <b>(COM 2)</b><br>8 x RS232 COM Port header <b>(COM 3/4/5/6/7/8/9/10)</b> |
|-----------------------|----------------------------------------------------------------------------------------------------|
| GPIO                  | 1 x GPIO header                                                                                                    |
| BIOS                  | AMI Flash ROM                                                                                                    |
| Watchdog              | From Super I/O to drag RESETCON# 256 segments, 10sec255min                                                                                                    |
| Power<br>Requirement  | 24 pin/8 pin ATX PWR Connector<br>AT/ATX Supported                                                                                                    |
| Operating Temp        | 0°C – 60°C                                                                                                    |
| Non-Operation<br>Temp | -20°C – 85°C                                                                                                    |
| Form Factor           | Micro-ATX PCB size: 24.4 x24.4 cm                                                                                                    |

### 2.1. Supported Operating Systems [Platform-Coffee Lake(i3-8100T)]

- $\diamond$  Windows 8
- ♦ Windows 10 (64-Bit)
- ♦ Win 10 IoT Enterprise (64-Bit)
- ♦ Fedora-LXDE 29.1.2(2d), Fedora workstation 29.1.2(2d), Fedora Server 29.1.2(2d)
- ♦ Ubuntu Standard / LTS- 1804(2d), Ubuntu Server- 18.04.1(2d)
- ♦ pfSence
- ♦ Android x86 8.1\_rc2(2d)

3.1.

User Manual

#### 3. Internal I/O & Rear I/O Internal I/Os • 6999 16X LI 0) -14 13

User Manual

| 1  | ATX 12V Power connector                                                                                                    |
|----|----------------------------------------------------------------------------------------------------|
| 2  | CPU Fan connector                                                                                                    |
| 3  | System Fan connector                                                                                                    |
| 4  | DDR4 DIMM Slot – 2 Nos                                                                                                    |
| 5  | ATX Power connector                                                                                                    |
| 6  | System Fan-2 connector                                                                                                    |
| 7  | Buzzer                                                                                                    |
| 8  | SMBUS Header                                                                                                    |
| 9  | SATA III Ports – SATA1/2/3                                                                                                    |
| 10 | Power LED and Speaker Header                                                                                                    |
| 11 | Front Panel Header                                                                                                    |
| 12 | USB 2.0 header                                                                                                    |
| 13 | Serial port header (COM2)                                                                                                    |
| 14 | PS2 KBMS Header                                                                                                    |
| 15 | Serial Port Headers (COM8/7/6/5/4/3)                                                                                              |
| 16 | GPIO Header                                                                                                    |
| 17 | Serial Port Headers (COM10/9)                                                                                                    |
| 18 | LAN LED Headers                                                                                                    |
| 19 | Front Panel Audio Header                                                                                                    |
| 20 | HDMI_SPDIF Header                                                                                                    |
| 21 | PCI Express x1 Slot (PCIE2)                                                                                                    |
| 22 | PCI Express x16 Slot (PCIE1)                                                                                                    |
| 23 | PCI Slots (PCI1/2)                                                                                                    |
| 24 | *SIM Card Slot - SIM card slot only works when compatible SIM card installed & LAN expansion card installed in MPE Mini-PCIE slot |
| 25 | Full-size Mini-PCIE Slot (*MPE)                                                                                                   |
| 26 | Intel Chipset                                                                                                    |
| 27 | M.2 M-Key Slot (M2M)                                                                                                    |
| 28 | LGA 1151 CPU Socket                                                                                                    |

3.2. Rear I/O.

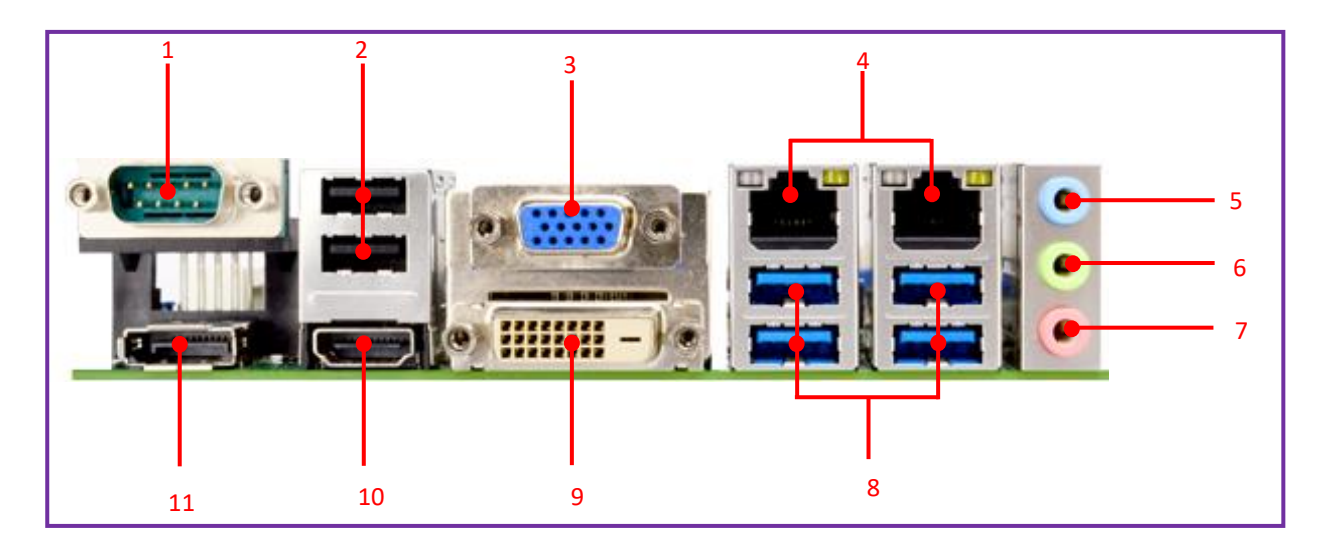

| 1  | RS232/422/485 Serial Port – COM 1 |
|----|-----------------------------------|
| 2  | USB 2.0 Port                      |
| 3  | VGA Port                          |
| 4  | RJ-45 LAN Port                    |
| 5  | BLUE: Line-in Connector           |
| 6  | GREEN: Line-out Connector         |
| 7  | PINK: MIC Connector               |
| 8  | USB 3.1 (Gen.1) Port              |
| 9  | DVI-D Port                        |
| 10 | HDMI Port                         |
| 11 | Display Port                      |

### User Manual

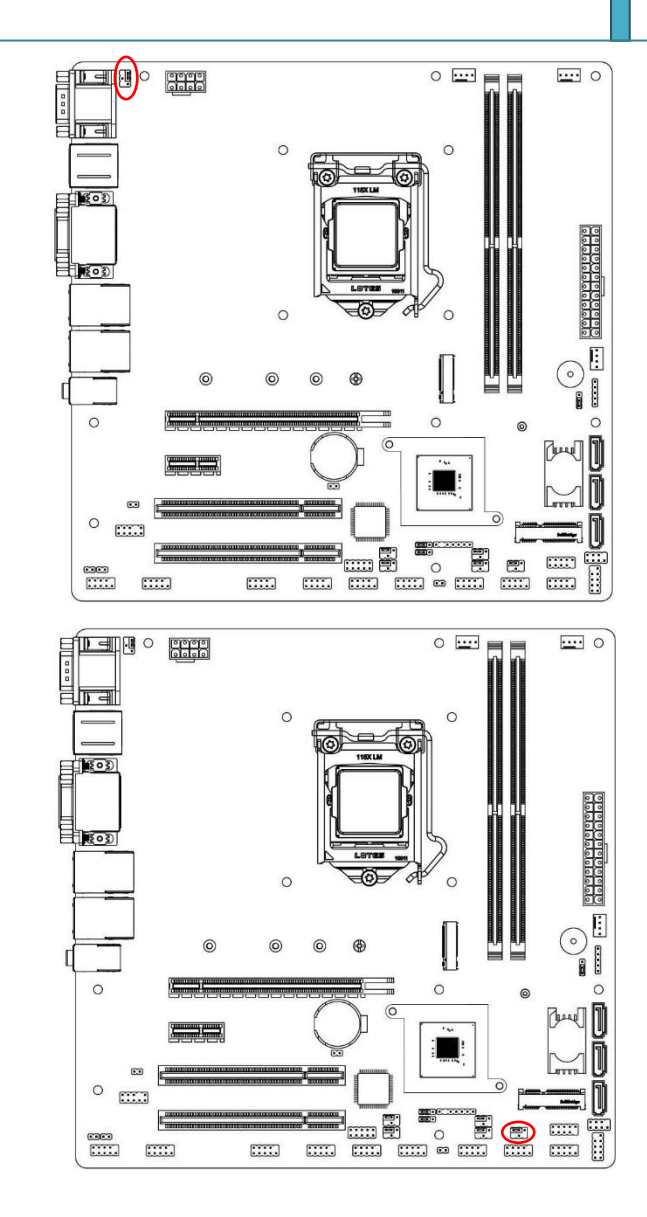

# 4. Jumpers & Headers

### 4.1. Jumpers

4.1.1.JPCOM1

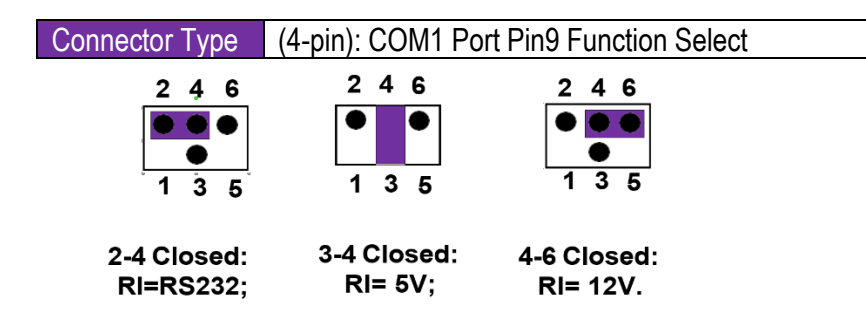

#### 4.1.2.JPCOM2

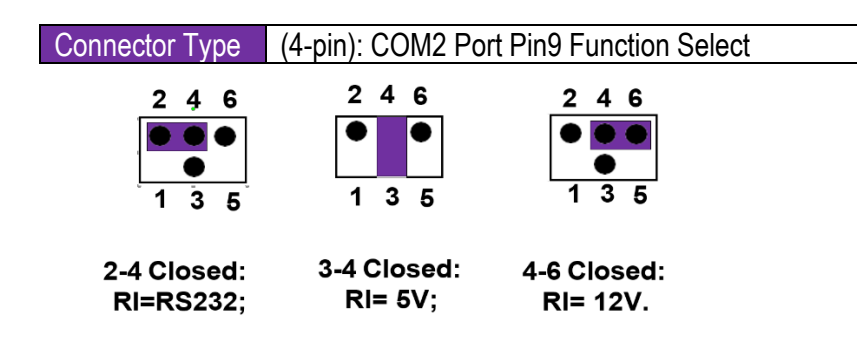

### **User Manual**

#### 4.1.3.JPCOM3:

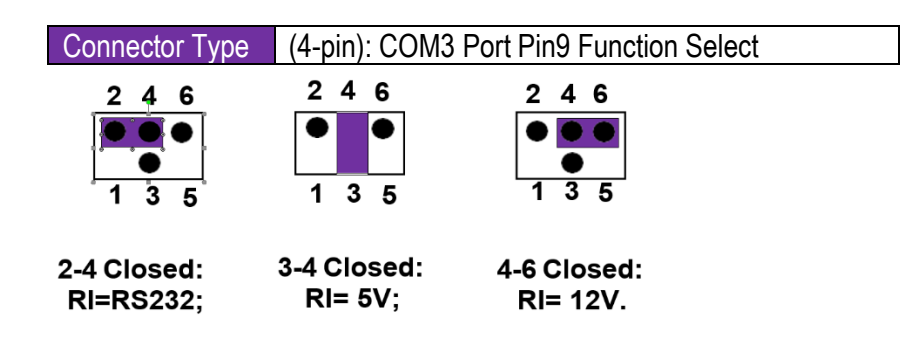

#### 4.1.4. JPCOM4

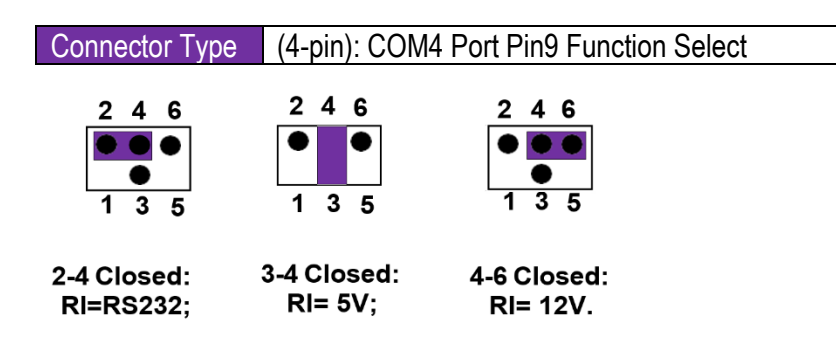

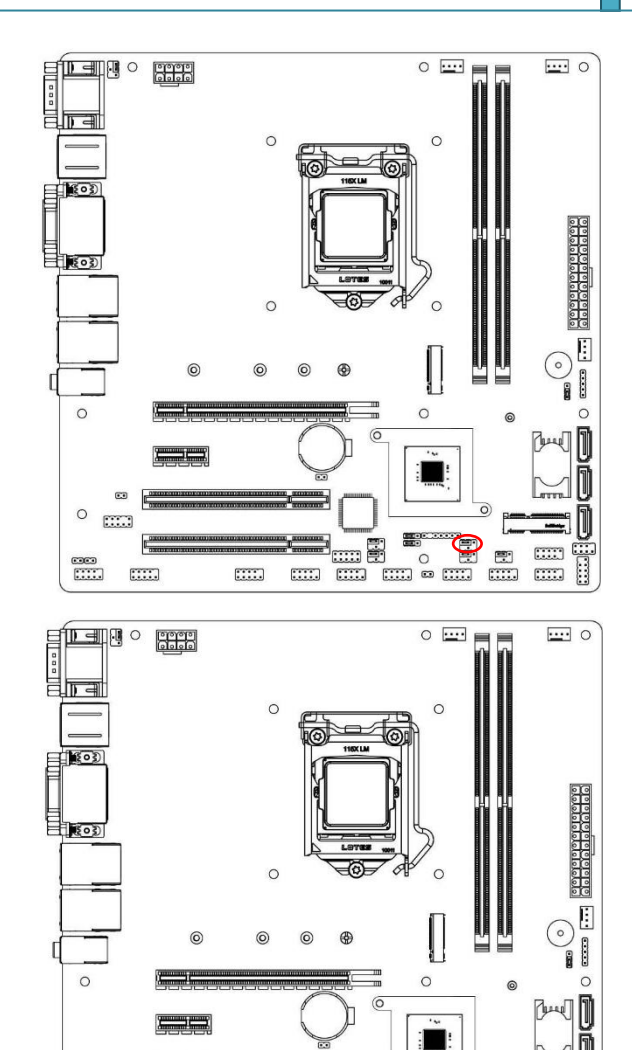

0

..... .....

.....

er ....

0

#### 4.1.5.JPCOM5

| Connector T | ype (4-pin): | COM4 Port Pin9 Function Select |  |
|-------------|--------------|--------------------------------|--|
|             |              |                                |  |
| 246         | 246          | 2 4 6                          |  |
|             |              |                                |  |
|             | 1 3 5        |                                |  |
|             | • • •        |                                |  |
| 2-4 Closed: | 3-4 Closed:  | 4-6 Closed:                    |  |
| RI=RS232;   | RI= 5V;      | RI= 12V.                       |  |
|             |              |                                |  |

#### 4.1.6.JPCOM6

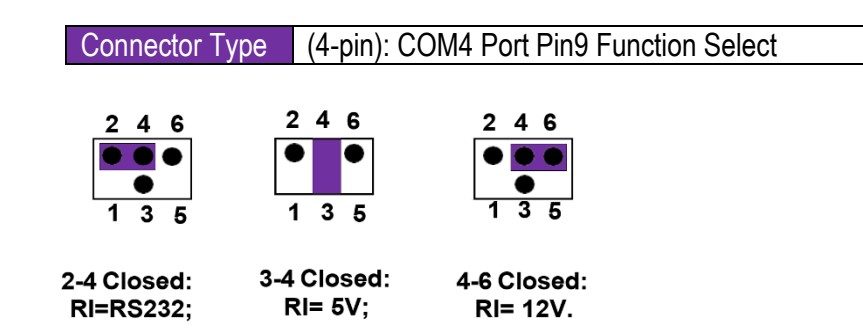

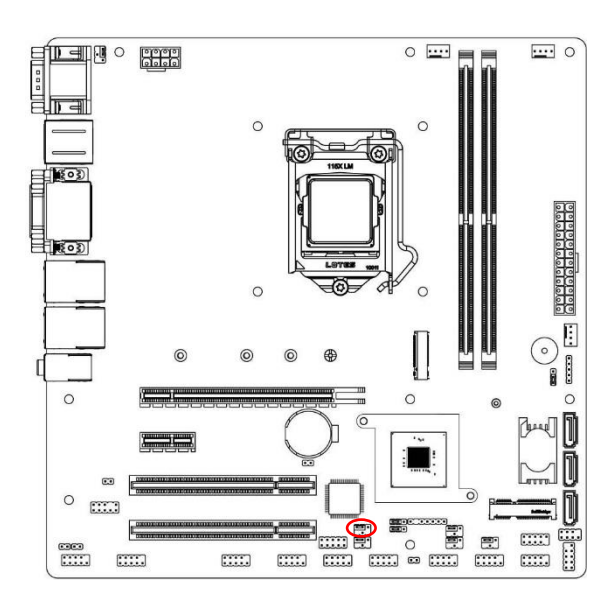

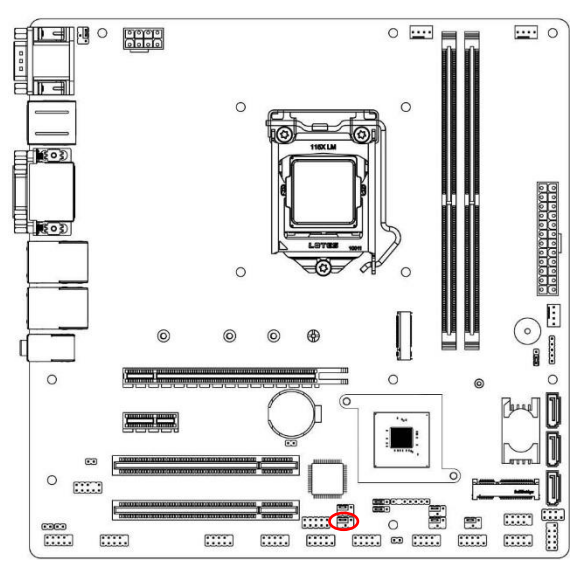

### **User Manual**

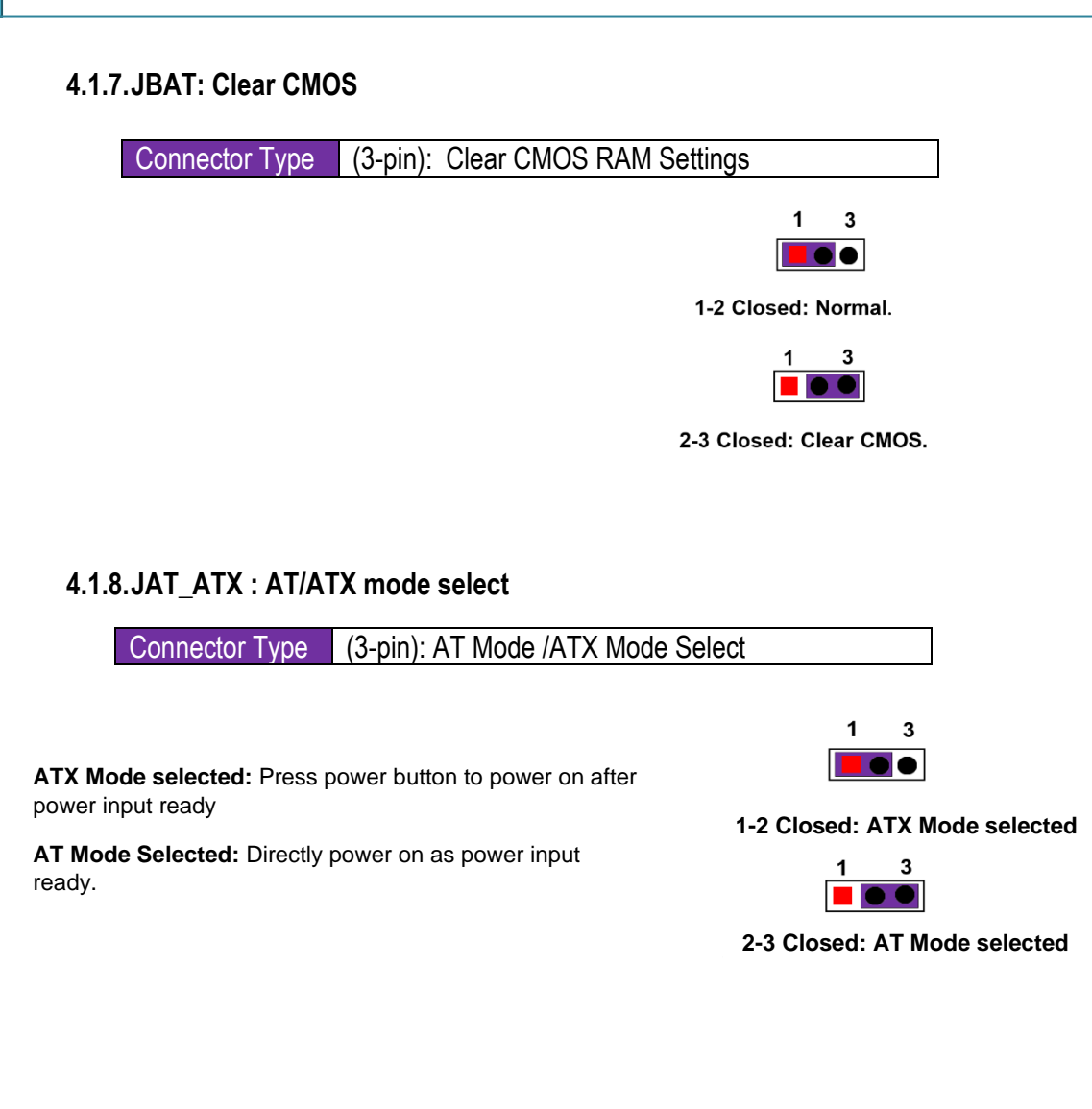

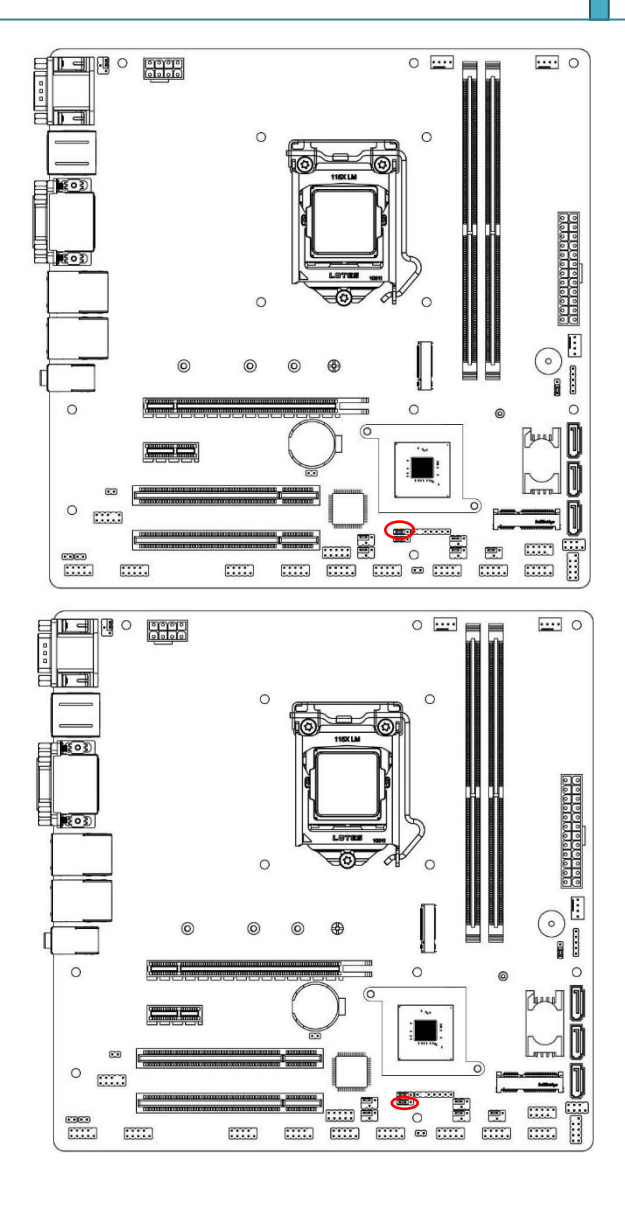

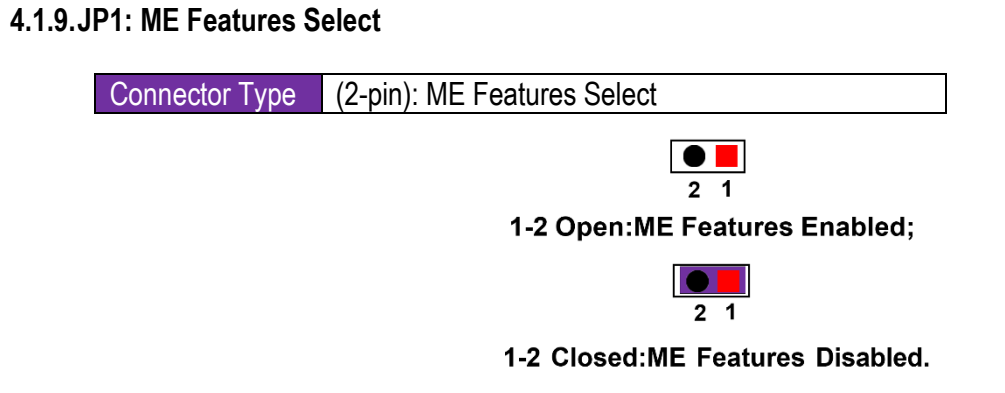

### 4.1.10. COPEN: Case Open Message Display Function

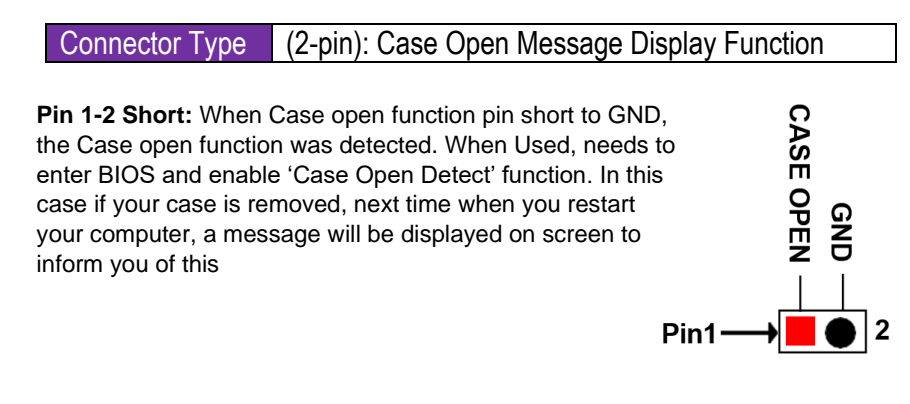

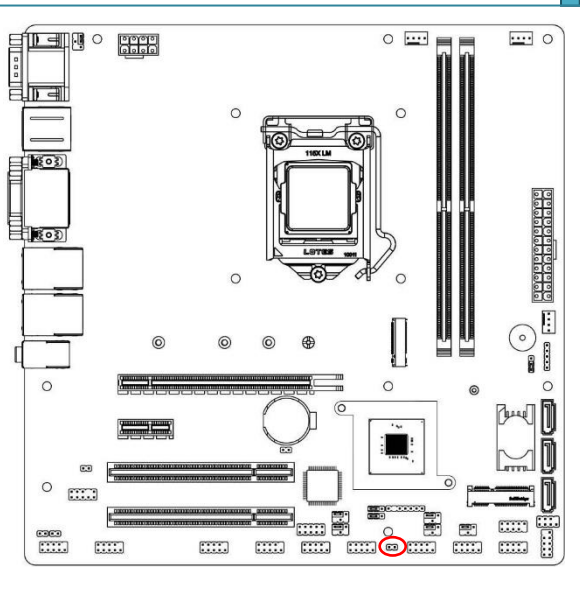

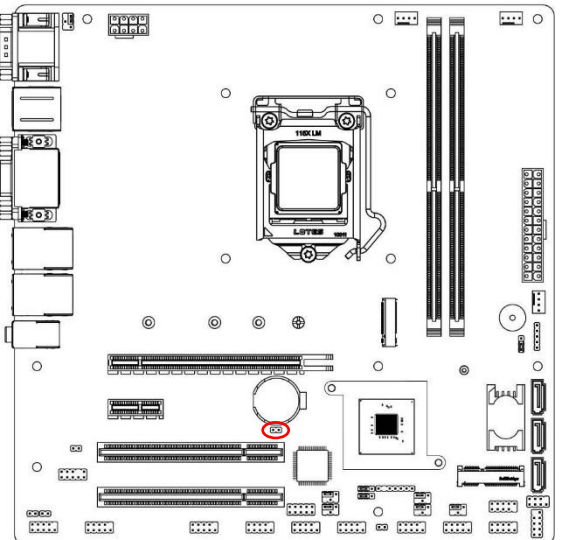

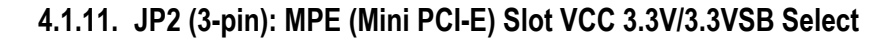

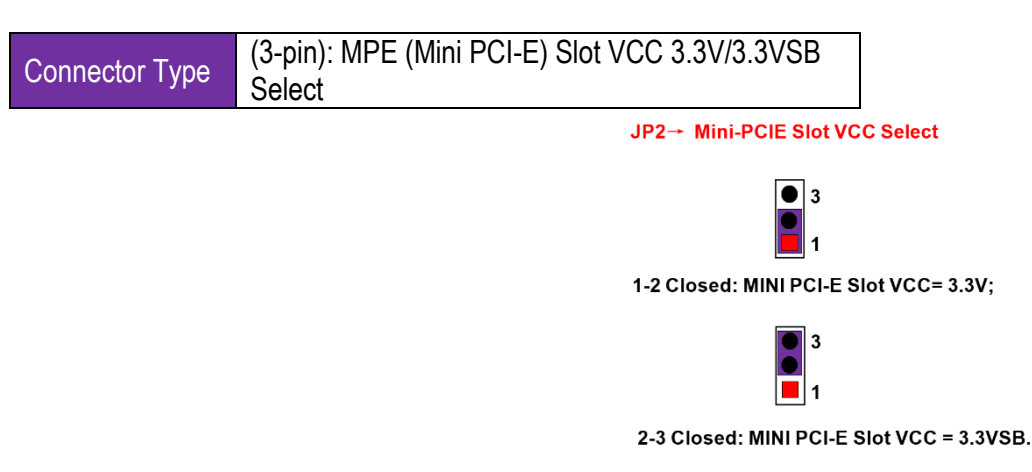

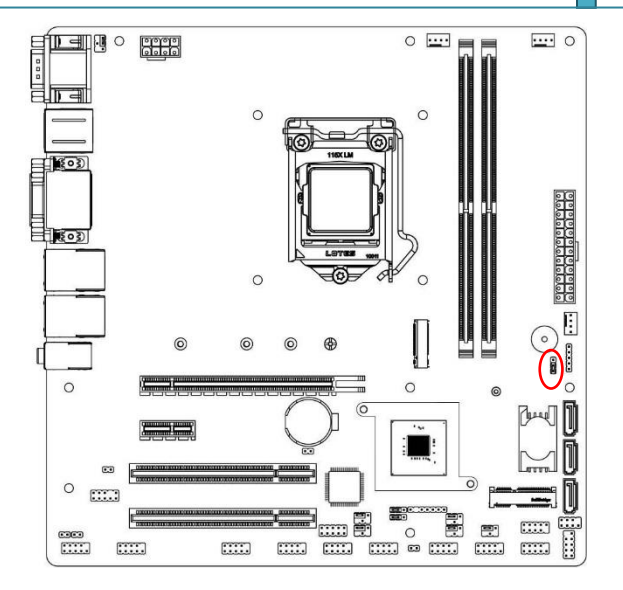

### **User Manual**

### 4.2. Headers

#### 4.2.1. COM 1: COM1 (9-pin Block): RS232/422/485 Port

#### Connector Type (9-pin Block):RS232/422/485 Port

COM1 port can function as RS232/422/485 port. In normal settings COM1 functions as RS232 port. With compatible COM cable COM1 can function as RS422 or RS 485 port. User also needs to go to BIOS to set '**Transmission Mode Select**' for COM1 at first, before using specialized cable to connect different pins of this port.

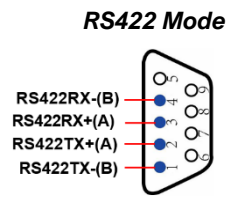

RS485 Mode

#### 4.2.2. ATX PWR: Main Power Connector

Connector Type (24-pin block): Main Power Connector

- Recommend using an ATX 12V Specification 2.0-compliant PSU with a minimum of 350W power rating. This type has 24-pin and 4-pin power plugs.
- If you intend to use a PSU with 20-pin + 4-pin power plugs, ensure that the 20-pin power plug provides at least 15A on +12V and the power supply unit has a minimum power rating of 350W. The system may become unstable or may not boot up if the power is inadequate.
- If using a 20-pin power plug, please refer to **Figure1** for power supply connection. Power plug form power supply and power connectors from motherboard both adopt key design to avoid mistake installation. You can insert the power plug into the connector with ease only in the right direction. If the direction is wrong, it is hard to fit in and if you make the connection by force if is possible

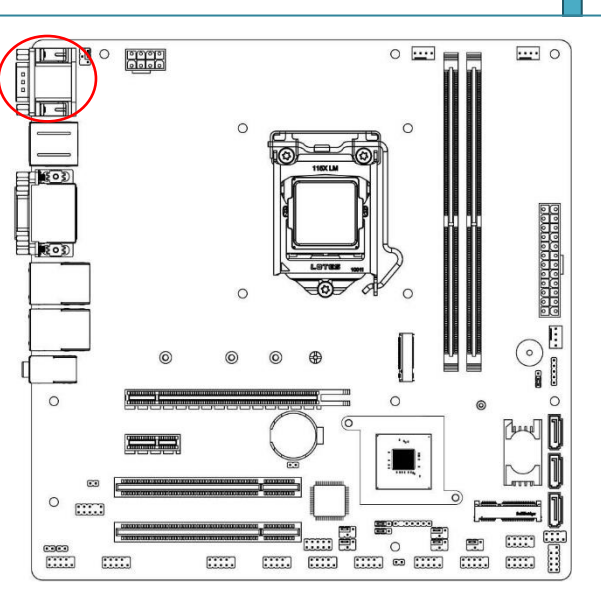

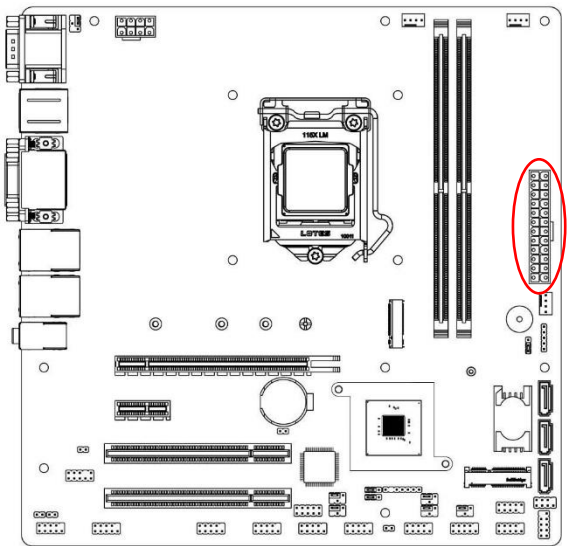

| ROW1 ROW2          | PIN | ROW1         | ROW2          |
|--------------------|-----|--------------|---------------|
| ROW1 ROW2          | 1   | +3.3V        | +3.3V         |
|                    | 2   | +3.3V        | -12V          |
|                    | 3   | GND          | GND           |
|                    | 4   | +5V          | Soft Power on |
|                    | 5   | GND          | GND           |
|                    | 6   | +5V          | GND           |
|                    | 7   | GND          | GND           |
|                    | 8   | Power OK     | -5V           |
|                    | 9   | +5V Stand by | +5V           |
|                    | 10  | +12V         | +5V           |
| f f<br>Dia 1 Pip 1 | 11  | +12V         | +5V           |
| Pina Pina          | 12  | +3.3V        | GND           |

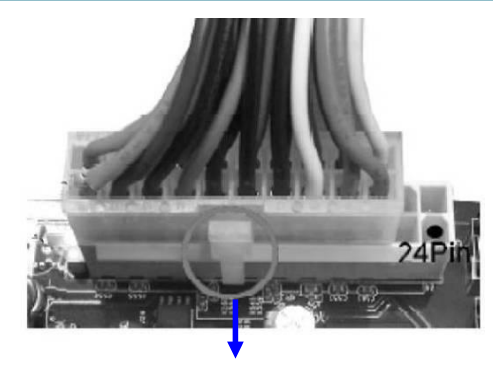

Figure1 : 20-pin power plug

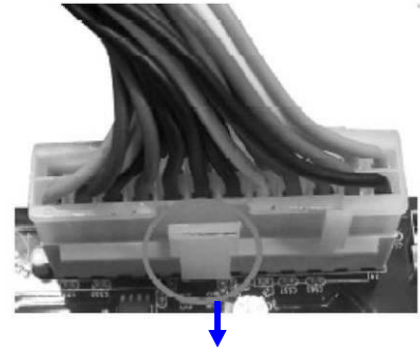

Figure 2 : 24-pin power plug

#### 4.2.3.ATX12V (8-pin block): 12V Power Connector

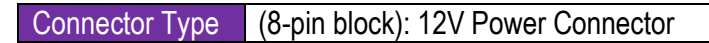

This is a new defined 8-pin connector that usually comes with ATX Power Supply that supports extra 12V voltage to maintain system power consumption. Without this connector might cause system unstable because the power supply cannot provide sufficient current for system.

| $\gamma \circ 1 \circ \leftarrow Pin1$ | Pin No. | Definition | Pin No. | Definition |
|----------------------------------------|---------|------------|---------|------------|
|                                        | 1       | GND        | 5       | +12V       |
|                                        | 2       | GND        | 6       | +12V       |
|                                        | 3       | GND        | 7       | +12V       |
|                                        | 4       | GND        | 8       | +12V       |

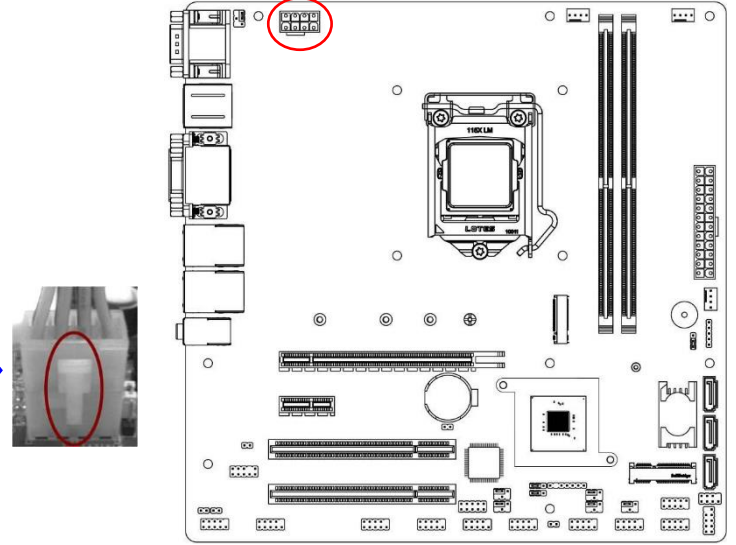

#### 4.2.4. SATA1/2/3 (7-pin): SATA III Port connector

| Connector Type | (7-pin): SATAIII Port connector |
|----------------|---------------------------------|
|----------------|---------------------------------|

These connectors are high-speed SATAIII ports that support 6 GB/s transfer rate.

| Pin No. | Definition |
|---------|------------|
| 1       | GND        |
| 2       | TXP        |
| 3       | TXN        |
| 4       | GND        |
| 5       | RXN        |
| 6       | RXP        |
| 7       | GND        |

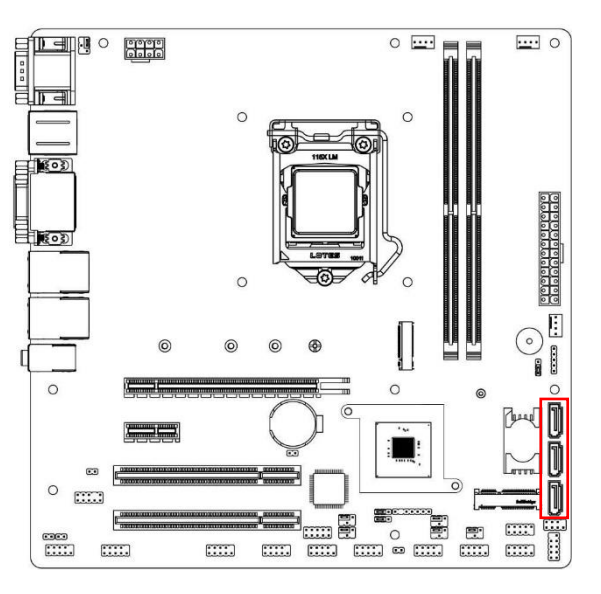

#### 4.2.5. CPUFAN/SYSFAN1/SYSFAN2

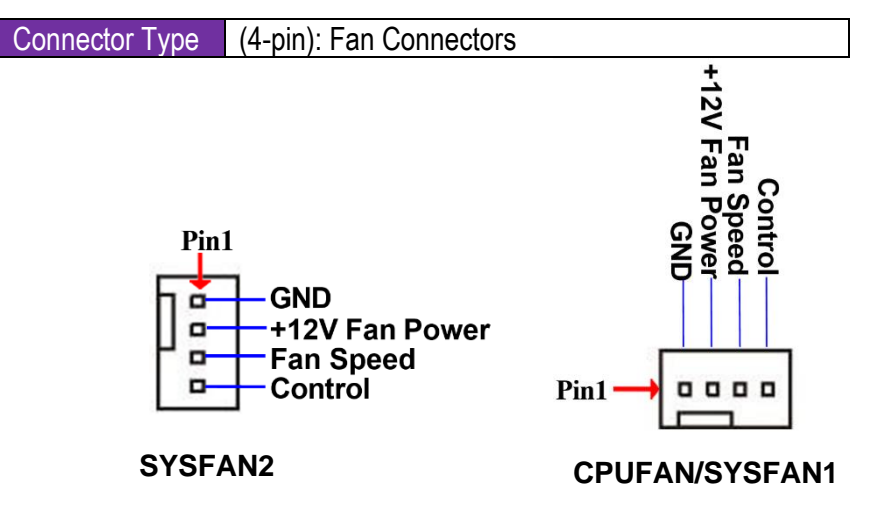

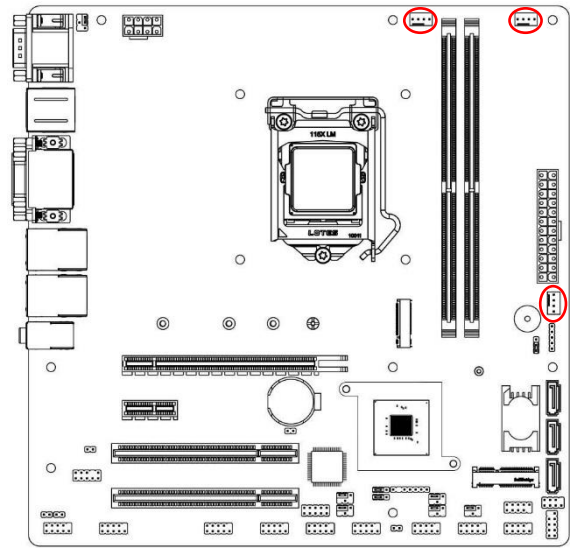

### User Manual

#### 4.2.6. M2M: M.2 M-Key Slot

M2M M.2 M-Key slot supports compatible type 2242/2260/2280/22110 SATA module. Deferent type of cards has different length. Find corresponding nut location for further installation.

| Nut Location | MH1        | MH2        | MH3        | MH4         |
|--------------|------------|------------|------------|-------------|
| Card Length  | 4.2 cm     | 6 cm       | 8 cm       | 11 cm       |
| Module Type  | Type- 2242 | Туре- 2260 | Туре- 2280 | Type- 22110 |

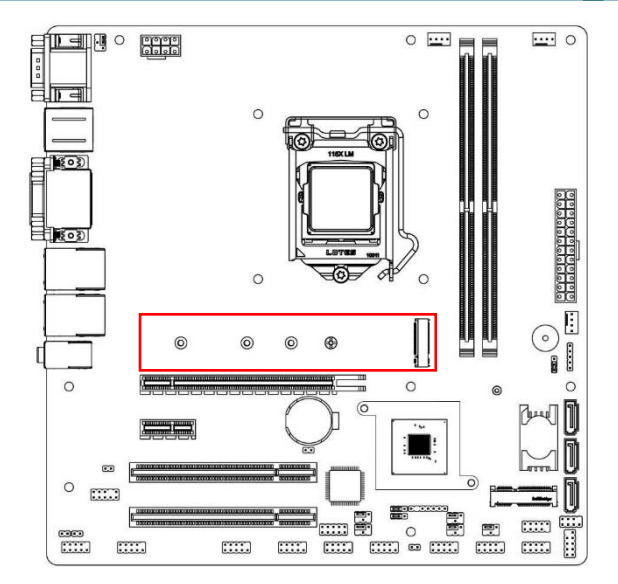

#### 4.2.7. Dual Channel Memory Installation

- For dual channel installation, you need to install the same brand, speed, size and type memory module.
- It is unable to activate dual channel feature if you install only one memory module. Slot order can be from left-to-right or right-to-left, and it must be installed in pairs.

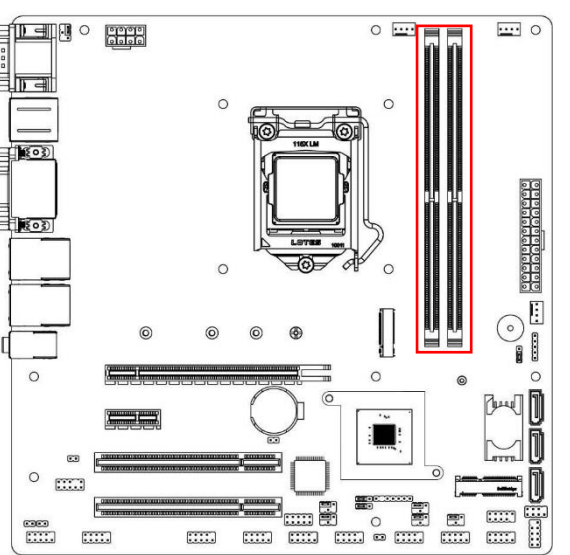

### User Manual

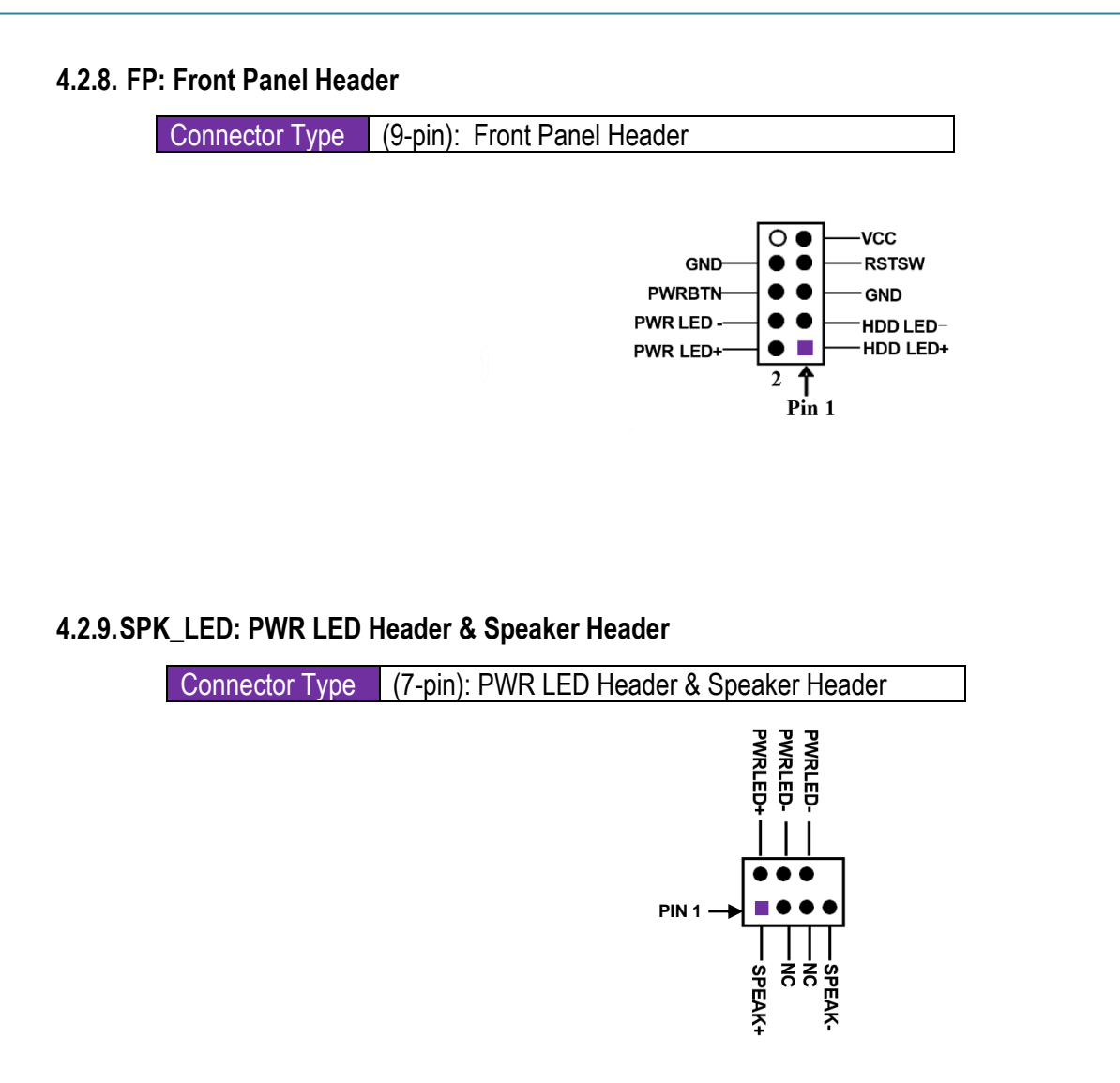

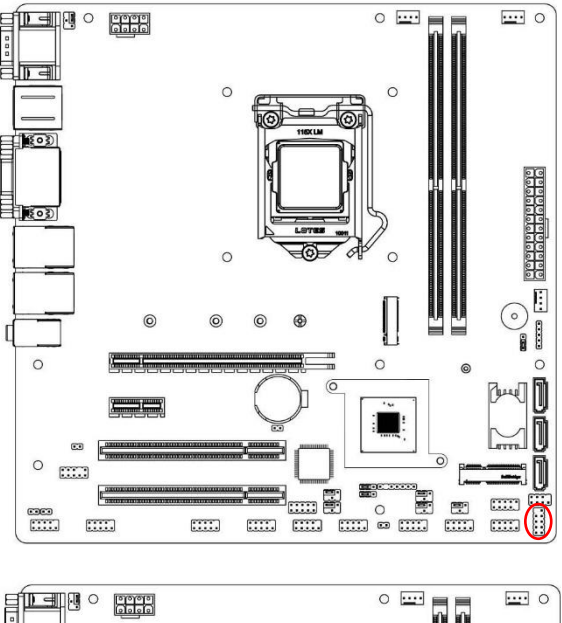

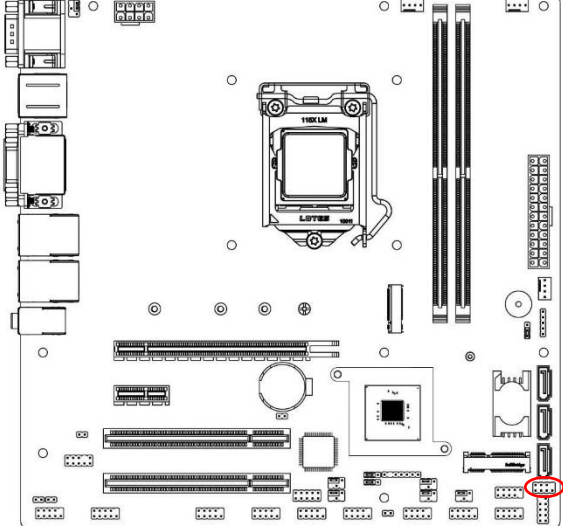

www.portwell.in

### User Manual

#### 4.2.10. FP\_AUDIO: Line-Out, MIC-In Header

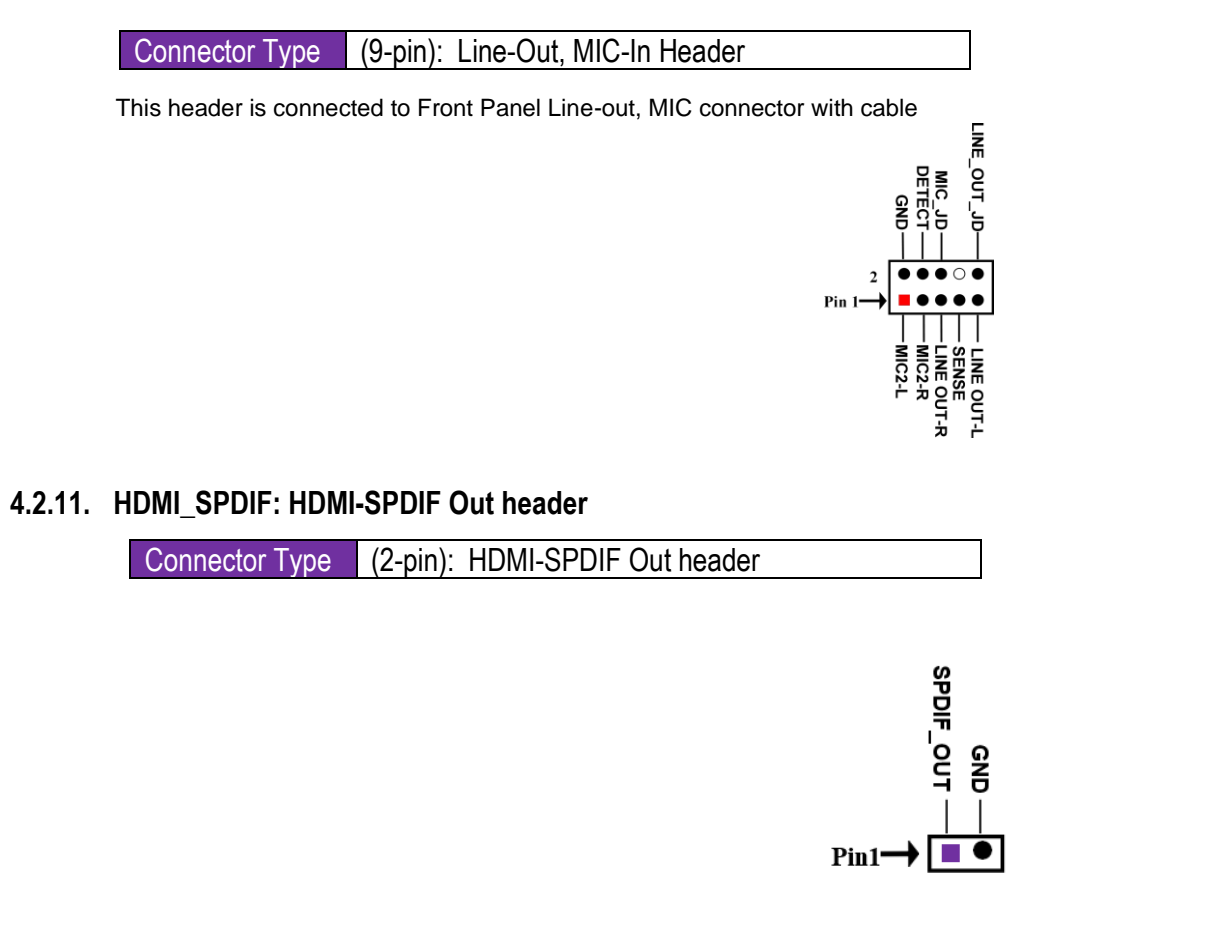

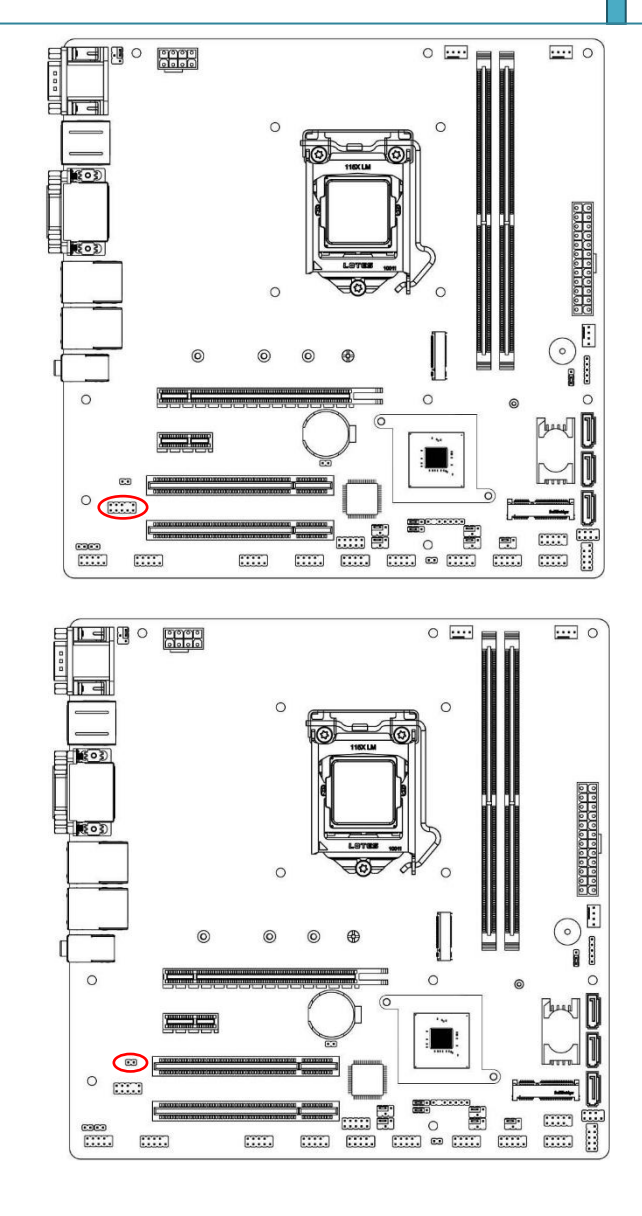

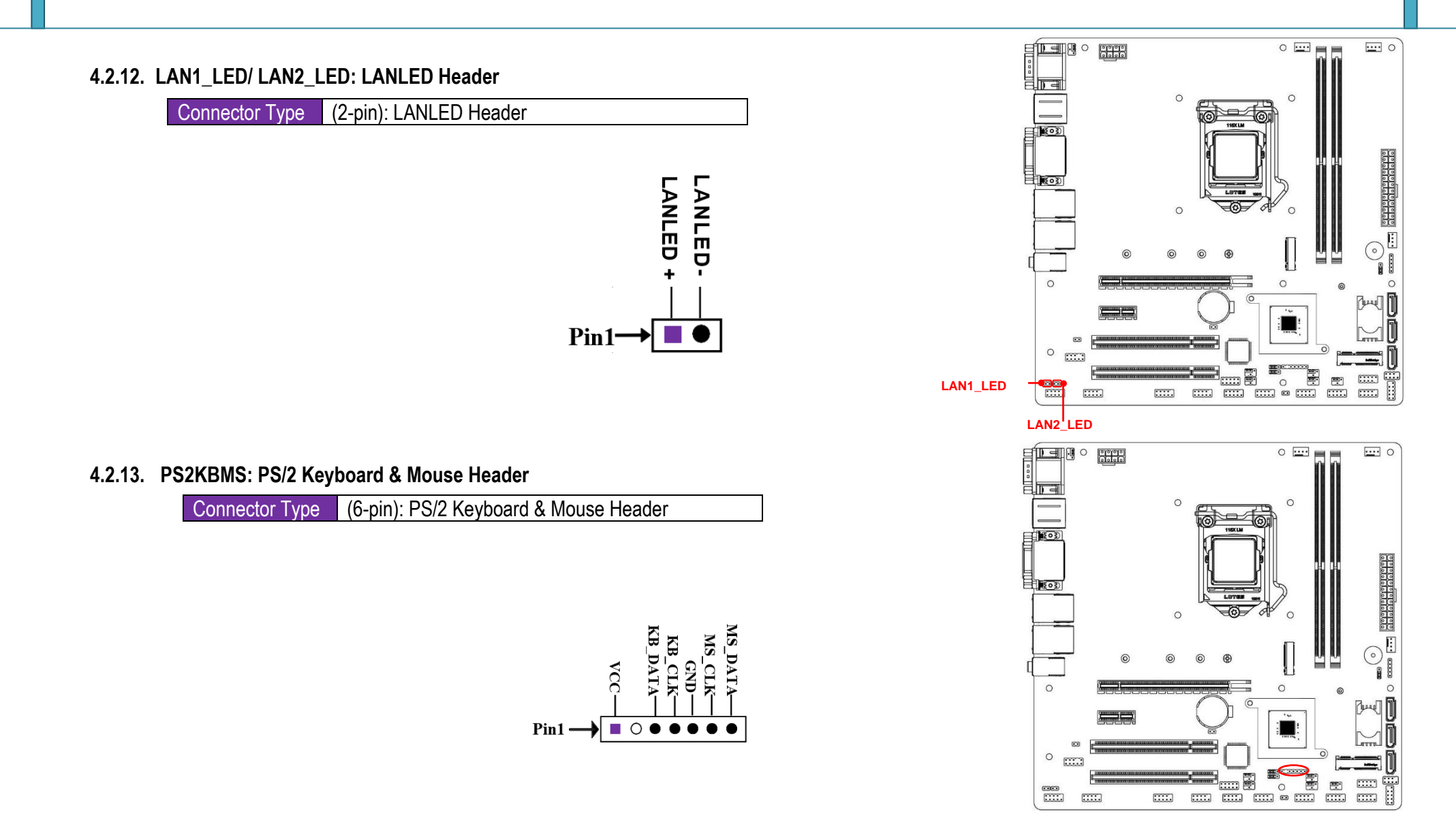

### **User Manual**

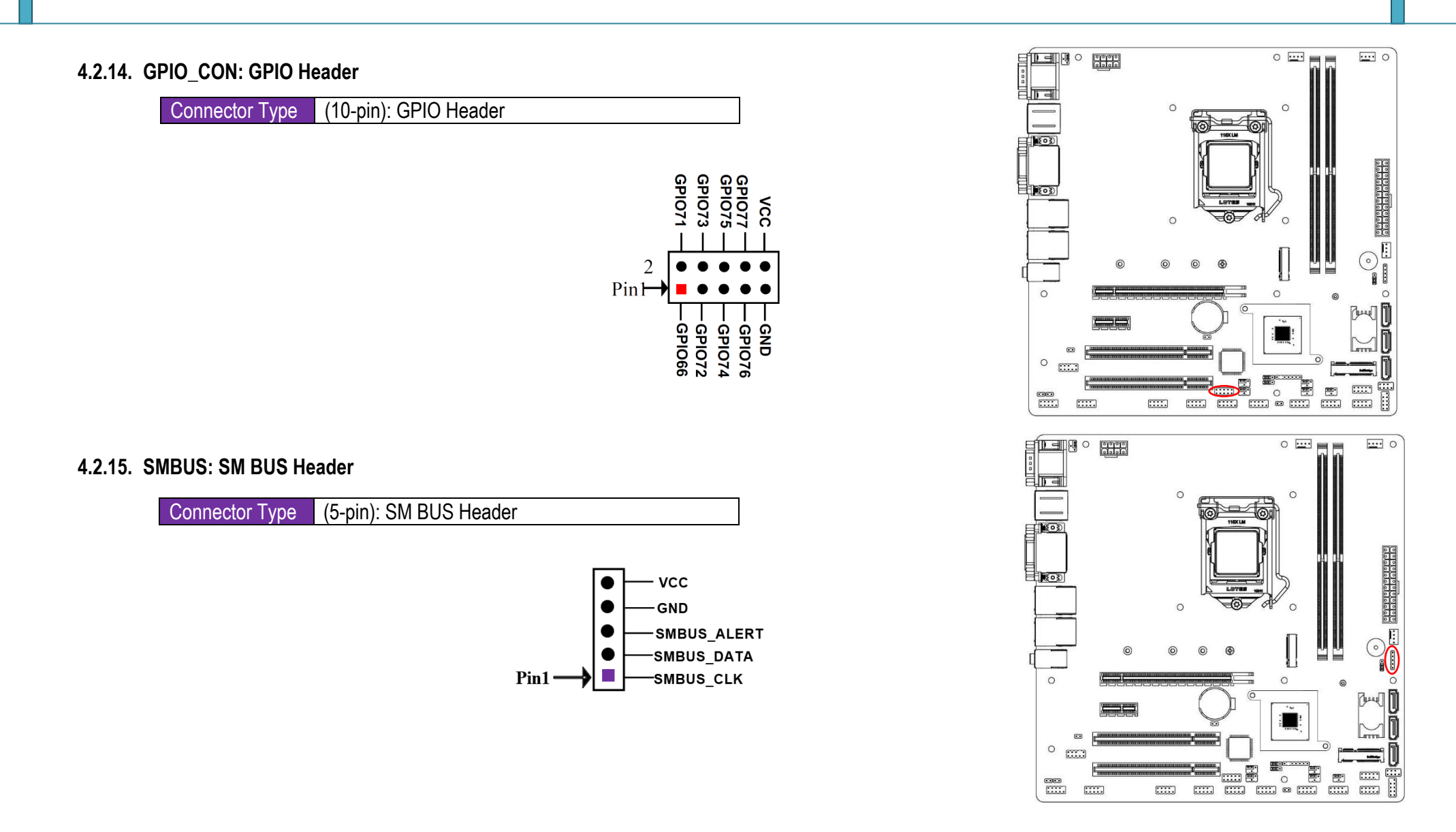

### **User Manual**

#### 4.2.16. USB2: USB 2.0 Port Header

Connector Type (9-pin): USB 2.0 Port Header

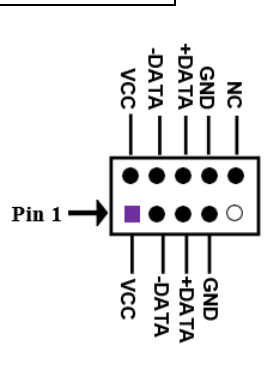

#### 4.2.17. COM2: Serial Port Header

#### Connector Type (9-pin): Serial Port Header

**COM2** header can function as RS232/422/485 port header. In normal settings COM2 functions as RS232 header. With compatible COM cable COM2 can function as RS422 or RS 485 header. User also needs to go to BIOS to set '**Transmission Mode Select**' for COM2 (**refer to BIOS Section for COM details**) at first, before using specialized cable to connect different pins of this port.

|         | DECCC | *RS422     | *RS485     |
|---------|-------|------------|------------|
| PIN NO. | RƏZƏZ | (optional) | (optional) |
| Pin 1   | DCD   | TX-        | DATA-      |
| Pin 2   | RXD   | TX+        | DATA+      |
| Pin 3   | TXD   | RX+        | NC         |
| Pin 4   | DTR   | RX-        | NC         |
| Pin 5   | GND   | GND        | GND        |
| Pin 6   | DSR   | NC         | NC         |
| Pin 7   | RTS   | NC         | NC         |
| Pin 8   | CTS   | NC         | NC         |
| Pin 9   | RI    | NC         | NC         |

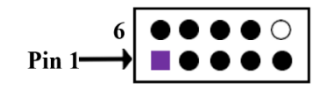

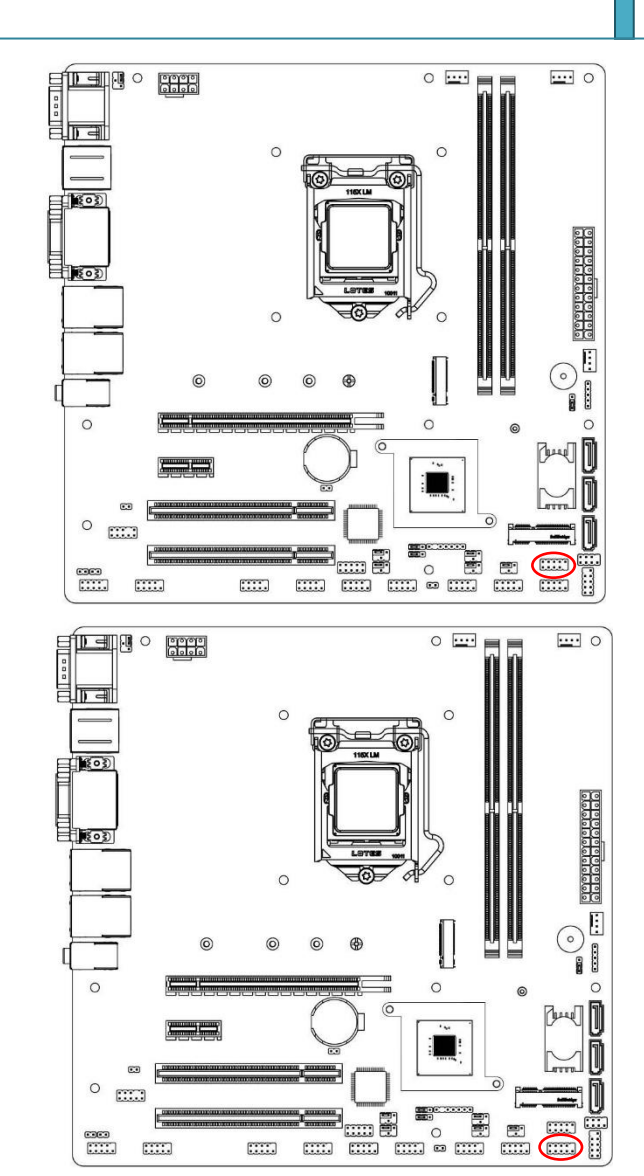

#### 4.2.18. COM 3/4/5/6/7/8/9/10: Serial Port Header

| · · -        |     |
|--------------|-----|
| Connoctor T  | inc |
| CONNECTOR IN | voe |
|              |     |

(9-pin): Serial Port Header

| RS232 |
|-------|
| DCD   |
| RXD   |
| TXD   |
| DTR   |
| GND   |
| DSR   |
| RTS   |
| CTS   |
| RI    |
|       |

| 6      | $\bullet \bullet \bullet \bullet \circ \circ$ |
|--------|-----------------------------------------------|
| Pin 1→ |                                               |

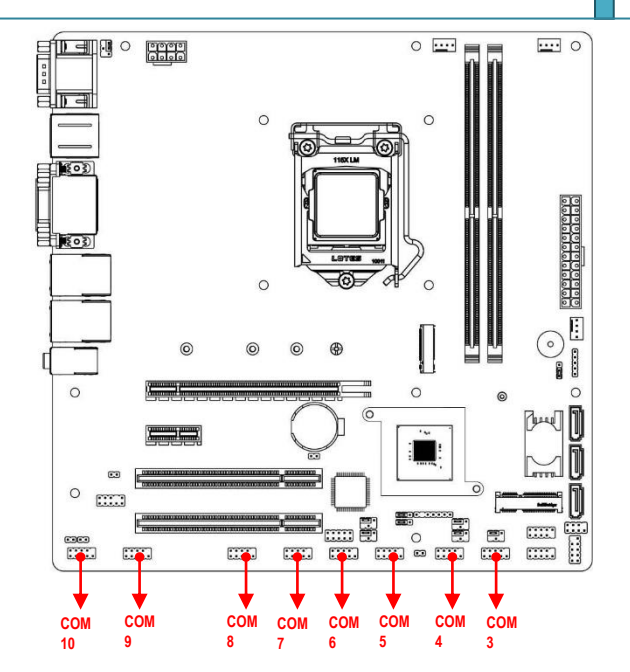

## 5. BIOS

### 5.1. BIOS Setup Program

Use the BIOS Setup program to update the BIOS or configure its parameters. The BIOS screens include navigation keys and brief online help to guide you in using the BIOS Setup program

Press < Delete > or <F2 > during the Power-On Self-Test (POST). If you do not press < Delete > or <F2 >, POST continues with its routines.

If the message disappears before responding and still wish to enter Setup, please restart the system by turning it OFF and On or pressing the RESET button. It can be also restarted by pressing <Ctrl>, <Alt>, and <Delete> keys on keyboard simultaneously.

**Note:** Using the power button, reset button, or the <Ctrl>+<Alt>+<Del> keys to reboot a running operating system can cause damage to your data or system. Always shut down the system properly from the operating system.

### 5.2. Menu Bar

| Aptio Setup Ut<br>Main Advanced Chipset Se                                                                       | ility – Copyright (C) 2022 American<br>curity Boot Save & Exit                                                    | h Megatrends, Inc.                                                                                                    |
|----------------------------------------------------------------------------------------------------|----------------------------------------------------------------------------------------------------|----------------------------------------------------------------------------------------------------|
| BIOS Information<br>BIOS Vendor<br>Project Name<br>Filename<br>Build Date and Time<br>System Date<br>System Time | American Megatrends<br>Portwell PMAT-03069-1<br>F891APF1<br>02/16/2022 10:33:15<br>[Sat 01/01/2022]<br>[00:03:34] | Set the Date. Use Tab to<br>switch between Date elements.                                                                                                    |
|                                                                                                    |                                                                                                    | ++: Select Screen<br>11: Select Item<br>Enter: Select<br>+/-: Change Opt.<br>F1: General Help<br>F2: Previous Values<br>F3: Optimized Defaults<br>F4: Save & Exit<br>ESC: Exit |
| Version 2.20.                                                                                                    | 1271. Copyright (C) 2022 American H                                                                               | Megatrends, Inc.                                                                                                    |

The menu bar on top of the screen has the following main items

| Main | Foi | r c | chan | ging | the | basic | system | configuration |
|------|-----|-----|------|------|-----|-------|--------|---------------|
|      |     |     |      |      |     |       |        |               |

- Advanced For changing the advanced system settings
- Chipset To change chipset configuration
- Security For configuring the system security settings
- **Boot** For changing the system boot configuration.
- **Exit** For selecting the save options and default options.

To select an item on the menu bar, press the right or left arrow key on the keyboard until the desired item is highlighted.

### 5.3. MAIN Menu

The Main menu provides you an overview of the basic system information, and allows you to set the system date, time, language, and security settings.

System Date [Day MM/DD/YYYY] : Allows you to set the system date

System Time [HH:MM:SS] : Allows you to set the system time

### 5.4. Advanced

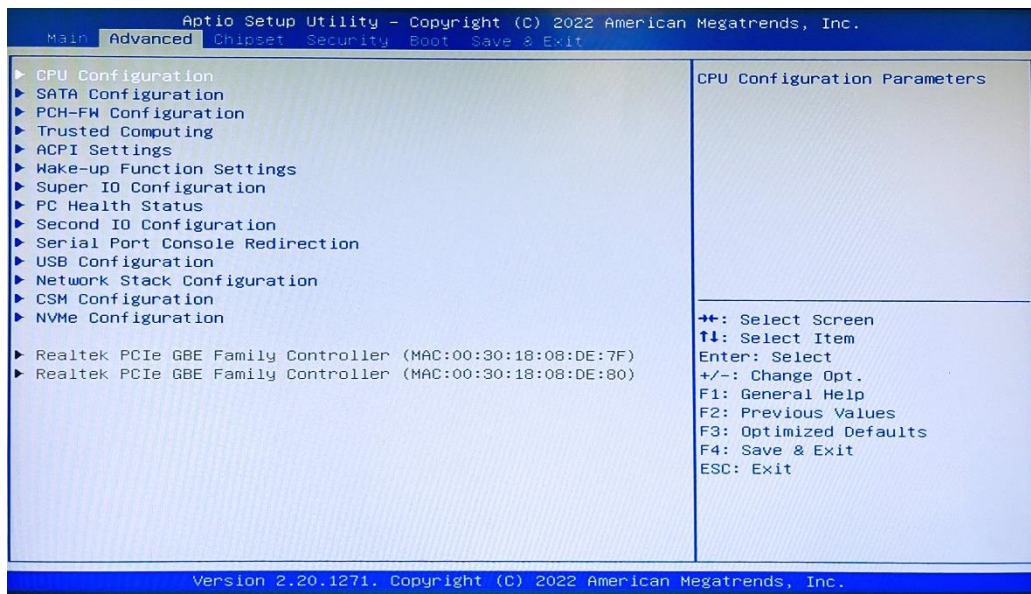

The Advanced menu items allow you to change the settings for the CPU and other system devices.

Note: Be cautious when changing the settings of the Advanced menu items. Incorrect field values can cause the system to malfunction.

### PMAT-03069

#### 5.4.1.CPU Configuration

The items in this menu show CPU-related information the BIOS automatically detects. Note: The items shown in the submenu may be different depending on the type of CPU installed **Hyper-Threading:** options: **[Disabled]; [Enabled]:** When set as [Disabled] only one thread per enabled core is enabled

[Enabled]: for Windows and Linux (OS optimized for Hyper-Threading Technology) [Disabled]: for other OS (OS optimized not for Hyper-Threading Technology).

\*Note: 'Hyper-Threading' item may or may not show up, depending on different CPU

#### Intel (VMX) Virtualization Technology: Options: [Enabled]; [Disabled].

**[Enabled]:** a VMM can utilize the additional hardware capabilities provided by Vanderpool Technology.

Intel(R) SpeedStep(tm) : Options : [Disabled]; [Enabled].

This item allows more than two frequency ranges to be supported.

C states: Options: [Disabled]; [Enabled]. - Use this item to enable or disable CPU Power Management. [Enabled]: it allows CPU to go to C states when it's not 100% utilized.

Turbo Mode: Use this item to enable or disable Turbo Mode

\*This item might not be available depending on configuration

| PU Configuration              |            | Enabled or Disabled         |
|-------------------------------|------------|-----------------------------|
| ntel(R) Core(TM) 17-8700T CRU | 9 3 40543  | Hyper-Threading Technology. |
|                               | 0290656    |                             |
| icrocode Revision             | DE         |                             |
| 1 Data Cache                  | 32 VP V C  |                             |
| 1 Instruction Cache           | 32 KB × 6  |                             |
| 2 Cache                       | 256 48 4 6 |                             |
| 3 Cache                       | 12 MB      |                             |
| MX                            | Supported  |                             |
| MX/TXT                        | Supported  |                             |
|                               | ouppor red |                             |
|                               |            |                             |
| ntel (VMX) Virtualization     | [Enabled]  | →+: Select Screen           |
| echnology                     |            | 11: Select Item             |
| ntel(R) SpeedStep(tm)         | [Enabled]  | Enter: Select               |
| states                        | [Enabled]  | +/-: Change Opt.            |
| urbo Mode                     | [Enabled]  | F1: General Help            |
|                               |            | F2: Previous Values         |
|                               |            | F3: Optimized Defaults      |
|                               |            | F4: Save & Exit             |
|                               |            | ESC: Exit                   |
|                               |            |                             |
|                               |            |                             |

### **User Manual**

#### 5.4.2. SATA Configuration

Press [Enter] to make settings for the following sub-items **SATA Controller(s):** Use this item to enable or disable SATA device. Options: [Disabled]; [Enabled] When [Enabled]: the following items shall appear **SATA Mode Selection:** Options: [AHCI]

#### SATA1/SATA2/SATA3:

**Port** - Use this item to enable or disable SATA port. Options: [Disabled]; [Enabled] Hot Plug- Use this item to designate this port as Hot Pluggable. Options: [Disabled]; [Enabled]

M.2 : Port: Use this item to enable or disable M.2 SATA port. Options: [Disabled]; [Enabled]

| Aptio Setup Util<br>Advanced                                                                                                    | ity – Copyright (C) 2022 Amer                                                                                                    | ican Megatrends, Inc.                                                                                                    |
|----------------------------------------------------------------------------------------------------|----------------------------------------------------------------------------------------------------|----------------------------------------------------------------------------------------------------|
| Advanced<br>SATA Configuration<br>SATA Configuration<br>SATA Mode Selection<br>SATA<br>Port<br>Hot Plug<br>SATA2<br>Port<br>Hot Plug<br>SATA3<br>Port<br>Hot Plug<br>M.2<br>Port | Ity - Copyright (C) 2022 Amer<br>[Enabled]<br>[AHCI]<br>Empty<br>[Enabled]<br>[Enabled]<br>[Enabled]<br>[Enabled]<br>[Enabled]<br>[Enabled]<br>[Enabled]<br>[Enabled]<br>Empty<br>[Enabled] | B)<br>++: Select Screen<br>1: Select Item<br>Enter: Select Item<br>Enter: Select Item<br>Fit: General Help<br>F2: Previous Values<br>F3: Optimized Defaults<br>F4: Save & Exit<br>ESC: Exit |
| Version 2.20.12                                                                                                    | 71. Copyright (C) 2022 Americ                                                                                                    | an Megatrends, Inc.                                                                                                    |

| ME Firmware Version<br>ME Firmware Mode<br>PTT Capability / State | 12.0.6.1120<br>Normal Mode<br>1 / 0 | Selects TPM device: PTT or<br>dTPM. PTT - Enables PTT in<br>SkuMgr dTPM 1.2 - Disables PTT<br>in SkuMgr Warning ! PTT/dTPM |
|-------------------------------------------------------------------|-------------------------------------|----------------------------------------------------------------------------------------------------|
| TPH Device Selection<br>Firmware Update Configuration             |                                     | will be disabled and all data<br>saved on it will be lost.                                                                 |
|                                                                   |                                     |                                                                                                    |
|                                                                   |                                     | <pre>→+: Select Screen f1: Select Item Enter: Select</pre>                                                                 |
|                                                                   |                                     | +/-: Change Upt.<br>F1: General Help<br>F2: Previous Values<br>F3: Ontimized Defaults                                      |
|                                                                   |                                     | F4: Save & Exit<br>ESC: Exit                                                                                               |
|                                                                   |                                     |                                                                                                    |

#### 5.4.3. PCH-HW configuration

Press [Enter] to view Management Engine technology parameters and make settings in the following subitem:

Firmware Update Configuration: Press [Enter] to make settings for 'ME FW Image Re-Flash'

**ME FW Image Re-Flash:** Use this item to enable or disable ME FW Image Re-Flash function. Options: [Disabled]; [Enabled]

**Note:** \* In the case that user needs to update ME firmware, user should set 'ME FW Image Re-Flash' as [**Enabled**], save the settings and exit. The system will turn off and reboot after 4 seconds. If the user goes to BIOS screen again will find this item is set again as [Disabled], but user can still re-flash to update firmware next time

#### 5.4.4. Trusted Computing

Press [Enter] to view current status information & make further settings in the below sub-items. Security Device Support: Use this item to enable or disable BIOS support for security device. O.S. will not show security device. TGG EFI protocol and INT1A interface will not be available. Options: [Disabled]; [Enabled]

#### When [Enabled], further settings appear.

**Pending Operation:** Use this item to schedule an operation for the security device. System will reboot during restart to change state of device. Options: **[None]; [TPM Clear]**.

**TPM2.0 UEFI Spec Version:** Use this item to select the TCG2 Spec Version Support. Options: **[TCG\_1\_2]; [TCG\_2].** 

| Aptio Setup Utility -<br>Advanced                                    | - Copyright (C) 2022 Amer | ican Megatrends, Inc.                                                                                                    |
|----------------------------------------------------------------------|---------------------------|----------------------------------------------------------------------------------------------------|
| Configuration<br>Security Device Support<br>NO Security Device Found | [Enab]e]                  | Enables or Disables BIOS<br>support for security device.<br>O.S. will not show Security<br>Device. TCG EFI protocol and<br>INTIA interface will not be<br>available.  |
|                                                                      |                           | <pre>++: Select Screen 14: Select Item Enter: Select +/-: Change Opt, F1: General Help F2: Previous Values F3: Optimized Defaults F4: Save &amp; Exit ESC: Exit</pre> |
| Version 2.20.1271. 0                                                 | Copyright (C) 2022 Americ | an Megatrends, Inc.                                                                                                    |

#### 5.4.5. ACPI Settings

Press [Enter] to make settings for the following sub-items.

**ACPI Sleep State:** select the highest ACPI sleep state the system will enter when the suspend button is pressed.

Options: [Suspend Disabled]; [S3 (Suspend to RAM)]

| Aptio Setup U<br>Advanced | tility – Copyright (C) 2022 American | Megatrends, Inc.                                                                                                    |
|---------------------------|--------------------------------------|----------------------------------------------------------------------------------------------------|
| ACPI Settings             |                                      | Select the highest ACPI sleep                                                                                                    |
| ACPI Sleep State          |                                      | when the SUSPEND button is pressed.                                                                                                    |
|                           |                                      | ++: Select Screen<br>1J: Select Item<br>Enter: Select<br>+/-: Change Opt.<br>F1: General Help<br>F2: Previous Values<br>F3: Optimized Defaults<br>F4: Save & Exit<br>ESC: Exit |
|                           |                                      |                                                                                                    |

#### 5.4.6. Wake-up Function Settings

Press [Enter] to make settings for the following sub-items.

- Wake-up System with Fixed Time: Options: [Disabled]; [Enabled]. When [Enabled]: system will wake on the hour/min/sec specified
- Wake-up System With Dynamic Time: enable or disable system wake on alarm event. System will wake on the current time + Increase minute(s). Options: [Disabled]; [Enabled]. When [Enabled] system will wake on the current time + increased minute(s).
- Wake-up Minute Increase: The settings range is from 1 to 60.
- PS2 KB/MS Wake-up: Use this item to enable or disable PS2 KB/MS wake-up from S3/S4/S5. \*This function is supported when 'ERP Support' is set as [Disabled] Options: [Disabled]; [Enabled]
- USB S3/S4 Wake-up: Use this item to enable or disable USB wake-up from S3/S4 state. \*This function is supported when 'ERP Support' is set as [Disabled]. Options: [Disabled]; [Enabled]
- **USB S5 Power:** Use this item to enable or disable USB power after power shutdown. \*This function is supported when 'ERP Support' is set as [**Disabled**].

|                                  |            | Enable or disable System wake                                                                                                    |
|----------------------------------|------------|----------------------------------------------------------------------------------------------------|
| Wake-up System With Dynamic Time | [Disabled] | System will wake on the                                                                                                    |
| PS2 KB/MS Wake-up                | [Disabled] | nr:min:sec specified                                                                                                    |
| USB S3/S4 Wake-up                | [Disabled] |                                                                                                    |
| USB S5 Power                     | [Enabled]  |                                                                                                    |
|                                  |            | ++: Select Screen<br>tl: Select Item<br>Enter: Select<br>+/-: Change Opt.<br>F1: General Help<br>F2: Previous Values<br>F3: Optimized Defaults<br>F4: Save & Exit<br>ESC: Exit |

#### 5.4.7. Super IO Configurations

Press [Enter] to make settings for the following sub-items.

#### ERP Support: Options: [Disabled]; [Auto].

\*This item should be set as [Disabled] to have all active wake-up functions.

#### Serial Port 1 /Serial Port 2 Configuration:

**Serial Port:** Options: [**Disable**]; [**Enable**]. When [**Enable**], user can make further settings in the followings.

- **Change Settings:** Use this to select an optimal setting. Changing setting may conflict with system resources.
  - Transmission Mode Select: [RS422]; [RS232]; [RS485].
  - Mode Speed Select: [RS232/RS422/RS485=250kbps]; [RS232=1Mbps, RS422/RS485=10Mbps].

#### Serial Port 3 /Serial Port 4/ Serial Port 5/ Serial Port 6/ Configuration:

Serial Port: Options: [Disable]; [Enable]. When [Enable], user can make further settings in the followings.

• **Change Settings:** Use this to select an optimal setting. Changing setting may conflict with system resources.

**WatchDog Reset Timer:** Use this to enable or disable WDT reset function. When set as **[Enabled]**, the following sub-items shall appear:

- WatchDog Reset Timer Value: User can set a value in the range of [4] to [255].
- WatchDog Reset Timer Unit: The optional settings are: [Sec.]; [Min.].
- ATX Power Emulate AT Power: This item support Emulate AT power function, MB power on/Off control by power supply. Use needs to select 'AT or ATX Mode' on MB jumper at first (refer to Page-13, JAT\_ATX jumper for ATX Mode & AT Mode Select).

**Case Open Detect:** Use this item to detect case has already open or not, show message in POST. Options: [**Disable**]; [**Enable**]. When [**Enable**], system will detect if COPEN has been short or not (refer to Page-14, COPEN jumper for Case Open Detection); if Pin 1&2 of COPEN is short, system will show Case Open Message during POST.

|       | Aptio Setup Utility –<br>Advanced                                                                                                    | Copyright (C) 2022 American  | Megatrends, Inc.                                                                                                    |
|-------|----------------------------------------------------------------------------------------------------|------------------------------|----------------------------------------------------------------------------------------------------|
|       | Super IO Configuration<br>ERP Support                                                                                                    | [Disabled]                   | Energy_Related Products<br>function.<br>Disable ERP to active all                                                                                         |
| ***** | Serial Port 1 Configuration<br>Serial Port 2 Configuration<br>Serial Port 3 Configuration<br>Serial Port 4 Configuration<br>Serial Port 5 Configuration<br>Serial Port 6 Configuration |                              | wake-up functions.                                                                                                    |
|       | WatchDog Reset Timer                                                                                                    | [Disabled]                   |                                                                                                    |
|       | ATX Power Emulate AT Power                                                                                                    | -Disabled-                   | ++: Select Screen                                                                                                    |
|       | Case Open Detect                                                                                                    | [Disabled]                   | 11: Select Item<br>Enter: Select<br>+/-: Change Opt.<br>F1: General Help<br>F2: Previous Values<br>F3: Optimized Defaults<br>F4: Save & Exit<br>ESC: Exit |
|       | Version 2.20.1271. C                                                                                                    | opyright (C) 2022 American M | egatrends, Inc.                                                                                                    |

### PMAT-03069

#### 5.4.8.PC Health Status

#### SmartFAN Configuration:

- CPUFAN / SYSFAN1/ SYSFAN2 Smart Mode: Options: [Disable]; [Enable]. When Enable
  - CPUFAN / SYSFAN1/ SYSFAN2 Full-Speed Temperature: Use this item to set CPUFAN/SYSFAN1/SYSFAN2 full speed temperature. Fan will run at full speed when above this pre-set temperature.
  - CPUFAN / SYSFAN1/ SYSFAN2 Full-Speed Duty: Use this item to set CPUFAN/SYSFAN1/SYSFAN2 full-speed duty. Fan will run at full speed when above this pre-set duty.
  - CPUFAN / SYSFAN1/ SYSFAN2 Idle-Speed Temperature: Use this item to set CPUFAN/SYSFAN1/SYSFAN2 idle speed temperature. Fan will run at idle speed when below this pre-set temperature.
  - CPUFAN / SYSFAN1/ SYSFAN2 Idle-Speed Duty: Use this item to set CPUFAN/SYSFAN1/SYSFAN2 idle speed duty. Fan will run at idle speed when below this pre-set duty

| Aptio Setup Utility<br>Advanced                                                                                                    | – Copyright (C) 2022 An                                                                                        | merican Megatrends, Inc.                                                                                                    |
|----------------------------------------------------------------------------------------------------|----------------------------------------------------------------------------------------------------|----------------------------------------------------------------------------------------------------|
| SmartFAN Configuration<br>CPUFAN Smart Mode<br>CPUFAN Full-Speed Temperature<br>CPUFAN Idle-Speed Duty<br>CPUFAN Idle-Speed Temperature<br>CPUFAN Idle-Speed Temperature<br>SYSFAN1 Full-Speed Temperature<br>SYSFAN1 Full-Speed Temperature<br>SYSFAN1 Idle-Speed Duty<br>SYSFAN1 Idle-Speed Duty<br>SYSFAN2 Smart Mode<br>SYSFAN2 Full-Speed Temperature<br>SYSFAN2 Full-Speed Temperature<br>SYSFAN2 Full-Speed Temperature<br>SYSFAN2 Full-Speed Temperature<br>SYSFAN2 Idle-Speed Temperature<br>SYSFAN2 Idle-Speed Temperature<br>SYSFAN2 Idle-Speed Duty | [Enabled]<br>60<br>100<br>40<br>40<br>[Enabled]<br>60<br>100<br>30<br>40<br>[Enabled]<br>60<br>100<br>30<br>40 | ++: Select Screen<br>14: Select Item<br>Enter: Select<br>+/-: Change Opt.<br>F1: General Help<br>F2: Previous Values<br>F3: Optimized Defaults<br>F4: Save & Exit<br>ESC: Exit |

| PC Health Status                                                                                                    |                                                                                                    |                                                                                                    |
|----------------------------------------------------------------------------------------------------|----------------------------------------------------------------------------------------------------|----------------------------------------------------------------------------------------------------|
|                                                                                                    |                                                                                                    |                                                                                                    |
| Shutdown Temperature                                                                                                    | [Disabled]                                                                                                    |                                                                                                    |
| CPU Temperature<br>System Temperature<br>CPUFAN Speed<br>SYSFAN1 Speed<br>SYSFAN2 Speed<br>VCCR<br>+12V<br>VDIMM<br>VCC3V<br>VB3V<br>VBAT | : +54 C<br>: +29 C<br>: 2636 RPM<br>: 0 RPM<br>: 0 RPM<br>: +0.864 V<br>: +5.091 V<br>: +12.232 V<br>: +1.223 V<br>: +3.408 V<br>: +3.360 V<br>: +3.008 V | <pre>++: Select Screen 11: Select Item Enter: Select +/-: Change Opt. F1: General Help F2: Previous Values F3: Optimized Defaults F4: Save &amp; Exit ESC: Exit</pre> |

#### Shutdown Temperature:

Use this item to select system shutdown temperature. Options: [Disabled]; [70oC/158oF]; [75oC/167oF]; [80oC/176oF]; [85oC/185oF]; [90oC/194oF].

### **User Manual**

#### 5.4.9. Second IO Configuration.

Serial Port 7 /Serial Port 8 /Serial Port 9 /Serial Port 10 Configuration:

**Serial port:** Use this item to enable or disable serial port (COM).

**Change Settings:** Use this item to select an optimal setting for super IO device. Changing setting may conflict with system resources.

| Aptio Setup Utility – Copyright (C) 2022 Amer<br>Advanced                             | rican Megatrends, Inc.                  |
|---------------------------------------------------------------------------------------|-----------------------------------------|
| Second IO Configuration                                                               | Set Parameters of Serial Port           |
|                                                                                       |                                         |
| Serial Port 8 Configuration                                                           |                                         |
| <ul> <li>Serial Port 9 Configuration</li> <li>Serial Port 10 Configuration</li> </ul> |                                         |
|                                                                                       |                                         |
|                                                                                       |                                         |
|                                                                                       | ++: Select Screen                       |
|                                                                                       | Enter: Select                           |
|                                                                                       | +/-: Change Opt.                        |
|                                                                                       | F1: General Help<br>F2: Previous Values |
|                                                                                       | F3: Optimized Defaults                  |
|                                                                                       | F4: Save & Exit                         |
|                                                                                       | ESC: Exit                               |
|                                                                                       |                                         |
|                                                                                       |                                         |
|                                                                                       |                                         |
| Version 2.20.1271. Copyright (C) 2022 Ameri                                           | can Megatrends, Inc.                    |

### **User Manual**

#### 5.4.10. Serial Port Console Redirection

Console Redirection: Options: [Disable]; [Enable]. When [Enable], following items shall appear.

**Console Redirection Settings:** The settings specify exchange data between host & user system. Both systems should have the same or compatible settings.

#### COM1:

**Console Redirection Settings:** Options: [VT100]; [VT100+];[VT-UTF8]; [ANSI]. Emulation: [ANSI]: Extended ASCII char set; [VT100]: ASCII char set; [VT100+]. Extends VT100 to support color, function keys, etc.; [VT-UTF8]: Uses UTF8 encoding to map Unicode chars onto 1 or more bytes.

**Bits per second**: Use this item to select serial port transmission speed. The speed must be matched on the other side. Long or noisy lines may require lower speeds. Options: [9600]; [19200]; [38400]; [57600]; [115200].

| Aptio Setup Utility – Copyright (C) 2022 Amer<br>Advanced                                                    | rican Megatrends, Inc.                                                                            |
|----------------------------------------------------------------------------------------------------|---------------------------------------------------------------------------------------------------|
| COM1<br>Console Redirection [Disabled]<br>> Console Redirection Settings                                     | Console Redirection Enable or<br>Disable.                                                         |
| Legacy Console Redirection  Legacy Console Redirection Settings Serial Port for Out-of Pord Management/      |                                                                                                   |
| Windows Emergency Management Services (EMS)         Console Redirection         Console Redirection Settings |                                                                                                   |
|                                                                                                    | ++: Select Screen<br>f↓: Select Item<br>Enter: Select<br>+/-: Change Opt.                         |
|                                                                                                    | F1: General Help<br>F2: Previous Values<br>F3: Optimized Defaults<br>F4: Save & Exit<br>ESC: Exit |
|                                                                                                    |                                                                                                   |
| Version 2.20.1271. Copyright (C) 2022 Americ                                                                 | can Megatrends, Inc.                                                                              |

Data Bits: Options: [7]; [8].

Parity: A parity bit can be sent with the data bits to detect some transmission errors. Options: [None]; [Even]; [Odd]; [Mark]; [Space]. [Even]: parity bit is 0 if the num of 1's in the data bits is even; [Odd]: parity bit is 0 if num of 1's in the data bits is odd; [Mark]: parity bit is always 1; [Space]: Parity bit is always 0; [Mark] and [Space] Parity do not allow for error detection.

Stop Bits: Stop bits indicate the end of a serial data packet. (A start bit indicates the beginning). The standard setting is 1 stop bit. Communication with slow devices may require more than 1 stop bit. Options: [1]; [2].

Flow Control: Flow control can prevent data loss from buffer overflow. When sending data, if the receiving buffers are full, a "stop" signal can be sent to stop the data flow. Once the buffers are empty, a "start" signal can be sent to re-start the flow. Hardware flow control uses two wires to send start/stop signals. Options: [None]; [Hardware RTS/CTS].

VT-UTF8 Combo Key Support: Use this item to enable VT-UTF8 Combination Key Support for ANSI/VT100 terminals. Options: [Disabled]; [Enabled].

Recorder Mode: With this mode enable only text will be sent. This is to capture Terminal data. Options: [Disabled]; [Enabled].

Resolution: 100x31: Use this item to enable or disable extended terminal resolution. Options: [Disabled]; [Enabled].

Putty KeyPad: Use this item to select Function Key and KeyPad on Putty. Options: [VT100]; [Linux]; [XTERMR6]; [SCO]; [ESCN]; [VT400].

Legacy Console Redirection: Press [Enter] to make settings for the following item;

Legacy Console Redirection Settings:

Legacy Serial Redirection Port: For user to select a COM port to display redirection of legacy OS and Legacy OPROM messages. Options: [COM1]; [COM1(Pci Bus0, Dev0, Func0) (Disabled)].

Resolution: This item is for user to select the number of Rows and Columns supported redirection. Options: [80x24]; [80x25].

Redirect After POST: Options: [Always Enable]; [Bootloader]. When [Bootloader] is selected, then Legacy Console Redirection is disabled before booting to legacy OS. When [Always Enabled] is selected, then Legacy Console Redirection is enabled for legacy OS. Default setting for this option is set to [Always Enabled].

#### Serial Port for Out-of-Band Management/ Windows Emergency Management Services (EMS)

Console Redirection: The optional settings: [Disabled]; [Enabled]. When set as [Enabled], the following sub-items shall appear:

**Console Redirection Settings**: The settings specify how the host computer and the remote computer (which the user is using) will exchange data. Both computers should have the same or compatible settings. Press [Enter] to make settings for the following items.

**Out-of-Band Mgmt Port:** Microsoft Windows Emergency Management Services (EMS) allows for remote management of a Windows Server OS through a serial port. Options: [COM1]; [COM1(Pci Bus0, Dev0, Func0) (Disabled)].

Terminal Type: Options: [VT100]; [VT100+]; [VT-UTF8]; [ANSI]. [VT-UTF8] is the preferred terminal type for out-of-band management. The next best choice is [VT100+] and them [VT100]. See above, in Console Redirection Settings page, for more help with Terminal Type/Emulation.

Bits per second: Use this item to select serial port transmission speed. The speed must be matched on the other side. Long or noisy lines may require lower speeds. Options: [9600]; [19200]; [57600]; [115200].

Flow Control: Flow control can prevent data loss from buffer overflow. When sending data, if the receiving buffers are full, a "stop" signal can be sent to stop the data flow. Once the buffers are empty, a "start" signal can be sent to re-start the flow. Hardware flow control uses two wires to send start/stop signals. Options: [None]; [Hardware RTS/CTS]; [Software Xon/Xoff].

Data Bits: The default setting is: [8]. \*This item may or may not show up, depending on different configuration.

Parity: The default setting is: [None]. \*This item may or may not show up, depending on different configuration.

Stop Bits: The default setting is: [1]. \*This item may or may not show up, depending on different configuration.

5.4.11. USB Configuration

Legacy USB Support: Options: [Enabled]; [Disabled]; [Auto]. [Enabled]: To enable legacy USB support. [Disabled]: to keep USB devices available only for EFI specification, [Auto]: To disable legacy support if no USB devices are connected.

**XHCI Hand-off:** This is a workaround for OSes without XHCI hand-off support. The XHCI ownership change should be claimed by XHCI driver. Options: **[Enabled]; [Disabled].** 

**USB Mass Storage Driver Support:** Use this item to enable or disable USB mass storage driver support. Options: **[Enabled]; [Disabled].** 

**USB Transfer time-out:** Use this item to set the time-out value for control, bulk, and interrupt transfers. Options: [1 sec]; [5 sec]; [10 sec]; [20 sec].

**Device reset time-out:** Use this item to set USB mass storage device start unit command timeout. Options: [10 sec]; [20 sec]; [30 sec]; [40 sec].

**Device power-up delay:** Use this item to set maximum time the device will take before it properly reports itself to the host controller. 'Auto' uses default value: for a root port it is 100 ms, for a hub port the delay is taken from hub descriptor. Options: [Auto]; [Manual]. Select [Manual] you can set value for the sub-item: 'Device Power-up delay in seconds', the delay range in from 1 to 40 seconds, in one second increments.

| JSB Configuration                  |            | Enables Legacy USB support.    |
|------------------------------------|------------|--------------------------------|
|                                    |            | support if no USB devices are  |
| KHCI Hand-off                      | [Disabled] | connected, DISABLE ontion will |
| JSB Mass Storage Driver Support    | [Enabled]  | keep USB devices available     |
| JSB hardware delays and time-outs: |            | only for cit applications.     |
| JSB transfer time-out              | [20 sec]   |                                |
| evice reset time-out               | [20 sec]   |                                |
| Device power-up delay              | [Auto]     |                                |
|                                    |            |                                |
|                                    |            | ↔: Select Screen               |
|                                    |            | <b>↑↓</b> : Select Item        |
|                                    |            | Enter: Select                  |
|                                    |            | +/-: Change Opt.               |
|                                    |            | F1: General Help               |
|                                    |            | F2: Previous Values            |
|                                    |            | F3: Uptimized Defaults         |
|                                    |            | F4. Save & EXIL                |
|                                    |            | LOO. LAIT                      |
|                                    |            |                                |
|                                    |            |                                |

### PMAT-03069

#### 5.4.12. Network Stack Configuration

Network Stack: Use this item to enable or disable UEFI Network Stack.

Options: [Disabled]; [Enabled]. \*When set as [Enabled], the following sub-items shall appear:

- Ipv4 PXE Support: Options: [Disabled]; [Enabled]. Use this item to enable IPv4 PXE boot support. When set as [Disabled], IPv4 boot support will not be available.
- Ipv6 PXE Support: The optional settings are: [Disabled]; [Enabled]. Use this item to enable IPv6 PXE boot support. When set as [Disabled], IPv6 boot support will not be available
- PXE boot wait time: Use this item to set wait time to press [ESC] key to abort the PXE boot. Use either [+] / [-] or numeric keys to set the value.
- **Media Detect Count:** Use this item to set number of times presence of media will be checked. Use either [+] / [-] or numeric keys to set the value.

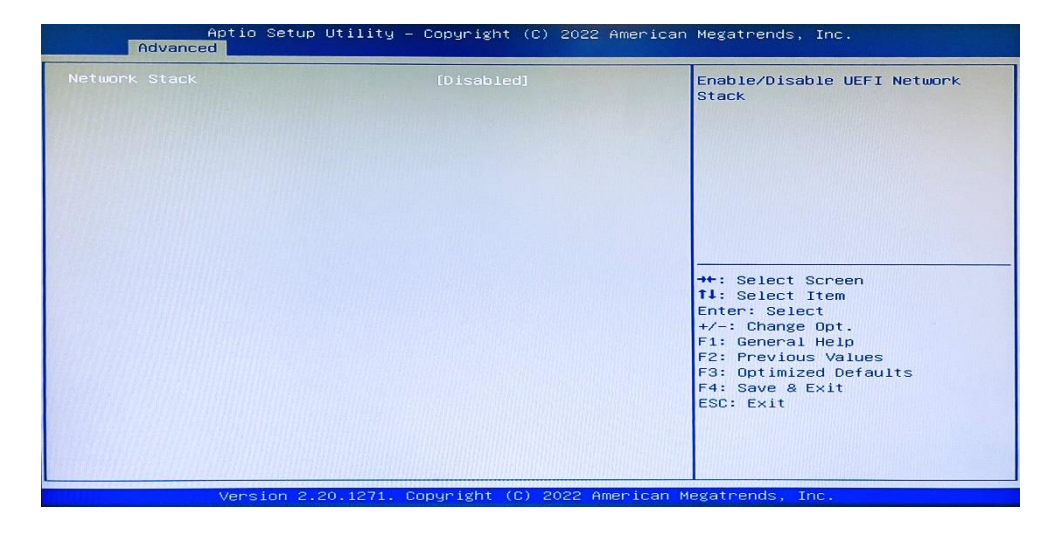

#### 5.4.13. CSM Configuration

**CSM Support:** Optional: [**Disabled**]; [**Enabled**]. \*When set as [**Enabled**], the following sub-items shall appear:

**Network:** This option controls the execution of network OpROM. Options: [**Do not launch**]; [**Legacy**].

**Storage:** This option controls the execution of UEFI and Legacy Storage OpROM. Options: [**Do not launch**]; [**UEFI**]; [**Legacy**].

**Other PCI devices:** This item is for system to determine OpROM execution policy for devices other than Network, Storage or Video. Options: [**Do not launch**]; [**UEFI**]; [**Legacy**].

| Aptio Setup Utili<br>Advanced              | ty – Copyright (C) 2022 Americ        | can Megatrends, Inc.                                                                                                    |
|--------------------------------------------|---------------------------------------|----------------------------------------------------------------------------------------------------|
| Compatibility Support Module Configuration |                                       | Enable/Disable CSM Support.                                                                                                    |
| CSM Support<br>Option ROM execution        |                                       |                                                                                                    |
| Network<br>Storage<br>Other PCI devices    | [Do not launch]<br>[Legacy]<br>[UEFI] | <pre>++: Select Screen 14: Select Item Enter: Select +/-: Change Opt. F1: General Help F2: Previous Values F3: Optimized Defaults F4: Save &amp; Exit ESC: Exit</pre> |
| Version 2 20 127                           | 1. Copyright (C) 2022 America         | n Megatrends, Inc.                                                                                                    |

#### 5.4.14. NVMe Configuration

Press [Enter] to view current NVMe Configuration. \*Note: options only when NVME device is available

#### 5.4.15. Realtek PCIe GBE Family Controller

Realtek PCIe GBE Family Controller (MAC:XX:XX:XX:XX:XX:XX)/ Realtek PCIe GBE Family Controller (MAC:XX:XX:XX:XX:XX)

These items show current network brief information.

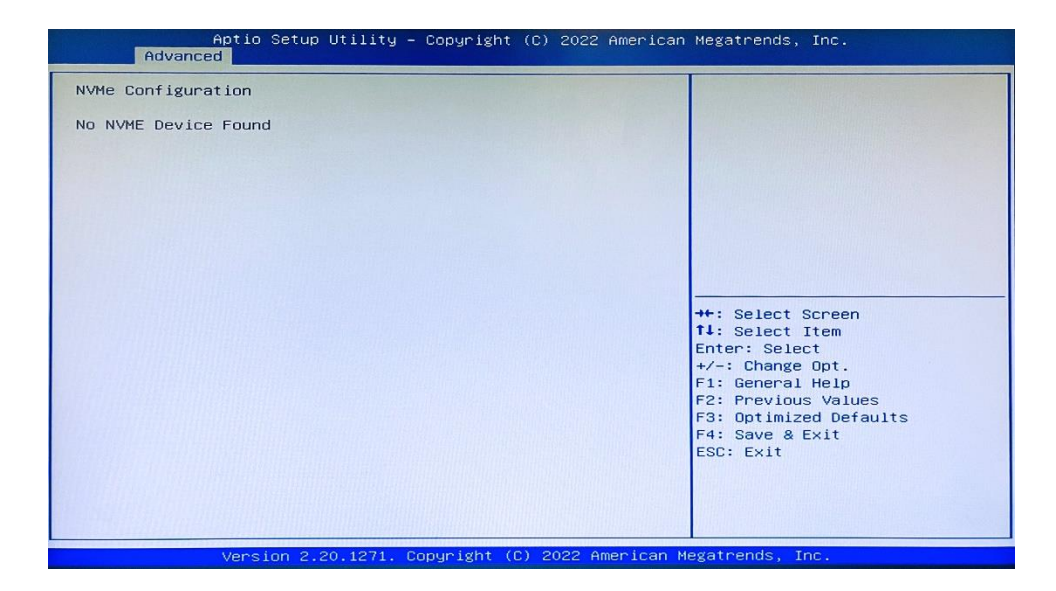

| Aptio Setup Utility – Copyright (C) 2022 American<br>Main <mark>Advanced</mark> Chipset Security Boot Save & Exit                                                                                                    | Megatrends, Inc.                                                                                                    |
|----------------------------------------------------------------------------------------------------|----------------------------------------------------------------------------------------------------|
| CPU Configuration<br>SATA Configuration<br>PCH-FW Configuration<br>Trusted Computing<br>ACPI Settings<br>Hake-up Function Settings<br>Super IO Configuration<br>PC Health Status<br>Second IO Configuration<br>Serial Port Console Redirection<br>USB Configuration<br>Network Stack Configuration<br>CSM Configuration<br>NVMe Configuration | CPU Configuration Parameters                                                                                                    |
| Realtek PCIe GBE Family Controller (MAC:00:30:18:08:DE:7F)<br>Realtek PCIe GBE Family Controller (MAC:00:30:18:08:DE:80)                                                                                                    | <pre>fl: Select Item<br/>Enter: Select<br/>+/-: Change Opt.<br/>F1: General Help<br/>F2: Previous Values<br/>F3: Optimized Defaults<br/>F4: Save &amp; Exit<br/>ESC: Exit</pre> |
| Version 2.20.1271. Copyright (C) 2022 American Ma                                                                                                    | gatrends. Inc.                                                                                                    |

### **User Manual**

### 5.5. Chipset Menu

5.5.1. System Agent (SA) Configuration

VT-d: Options: [Disabled]; [Enabled] Use this item to enable or disable VT-d capability

Memory Configuration: Press to view brief information for the working memory module

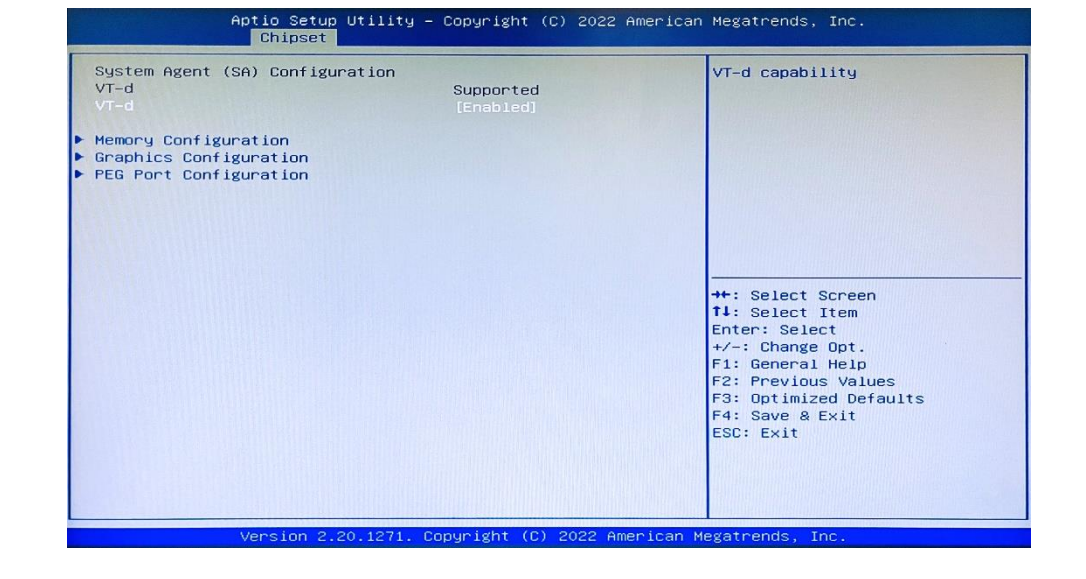

5.5.1.1. Graphics Configuration

Primary Display: Options: [Auto]; [IGFX]; [PEG]; [PCI]. Use this to select Primary Display

**Primary IGFX Boot Display:** Options: **[VBIOS Default]; [DP]; [HDMI]; [DVI]; [VGA].** Use this to select the video device which will be activated during POST. This has no effect if external graphics present.

\*Note: In the case that the 'Primary IGFX Boot Display' is select as [DP], [HDMI], [DVI] or [VGA], user can make further settings in 'Secondary IGFX Boot Display':

**Secondary IGFX Boot Display:** Options: **[Disabled]; [DP]; [HDMI]; [DVI].** Use this item to select the secondary Display device

| Aptio Setup Utilit<br>Chipset                                                                                                    | y – Copyright (C) 2022 Ame                                       | rican Megatrends, Inc.                                     |
|----------------------------------------------------------------------------------------------------|------------------------------------------------------------------|------------------------------------------------------------|
| Graphics Configuration<br>Primary Display<br>Primary IGFX Boot Display<br>Internal Graphics<br>Aperture Size<br>DVMT Pre-Allocated<br>DVMT Total Gfx Mem | IAuto]<br>[VBIOS Default]<br>[Auto]<br>[256MB]<br>[32M]<br>[MAX] | Select which Graphics device<br>should be Primary Display. |
| Version 2 20 1271                                                                                                    | Conucight (C) 2022 Ameri                                         | can Megatrends Inc                                         |

Internal Graphics: Options: [Auto]; [Disabled]; [Enabled]

Use this item to keep IGFX enabled based on the setup options.

Aperture Size: Options: [128MB]; [256MB]; [512MB]; [1024MB]; [2048MB]

Use this to select the Aperture Size. Above 4GB MMIO BIOS assignment is automatically enabled when selecting 2048MB aperture. To use this feature, please disable CSM Support

DVMT Pre-allocated: Options: [32M]; [64M]. Use this item to select DVMT 5.0 Pre-Allocated (Fixed) Graphics Memory size used by the Internal Graphics Device.

DVMT Total Gfx Mem: Options: [128M]; [256M]; [MAX]. Use this to select DVMT 5.0 Total Graphic Memory size used by the Internal Graphics Device

#### 5.5.1.2. PEG Port Configuration

**PCIE1 Slot**: Options: **[Disabled]; [Enabled]; [Auto].** Use this item to enable or disable the root port.

Max Link Speed: Options: [Auto]; [Gen1]; [Gen2]; [Gen3]. Use this item to select slot max speed

Max Link Width: Options: [Auto]; [Force X1]; [Force X2]; [Force X4]; [Force X 8]. This item is for user to force PEG link to restrain to X1/2/4/8.

**Detect Non-Compliance Device:** Options: **[Disabled]; [Enabled].** This item is for user to detect Non-Compliance PCI Express Device in PEG.

|                              |             | Enable or Disable the Root Por                                                                                                    |
|------------------------------|-------------|----------------------------------------------------------------------------------------------------|
| PCIE1 Slot                   | Not Present |                                                                                                    |
|                              |             |                                                                                                    |
| Max Link Speed               | [Auto]      |                                                                                                    |
| Max Link Width               | [Auto]      |                                                                                                    |
| Detect Non-Compliance Device | [Disabled]  |                                                                                                    |
|                              |             | ++: Select Screen<br>11: Select Item<br>Enter: Select<br>+/-: Change Opt.<br>F1: General Help<br>F2: Previous Values<br>F3: Optimized Defaults<br>F4: Save & Exit<br>F5C: Fxit |

#### 5.5.2. PCH-IO Configuration

**HD Audio**: Options: **[Disabled]; [Enabled];** This item controls detection of the HD-Audio device.

**Onboard Lan1 Controller:** Options: **[Disabled]; [Enabled];** Use this item to enable or disable corresponding onboard NIC device or controller

**Onboard Lan2 Controller:** Options: **[Disabled]; [Enabled];** Use this item to enable or disable Lan2 onboard NIC device or controller.

**PCIE2 Slot**: Options: **[Disabled]; [Enabled];** Use this item to control respective PCI Express Root Port

MPE Slot: Options: [Disabled]; [Enabled];
Use this item to enable or disable MPE slot function
Speed: Options: [Auto], [Gen1], [Gen2];
System after G3: Options: [Always On]; [Always Off]; [Former State];
Use it to specify state of PC when power re-applied after a power failure.

| Aptio Setup Util<br>Chipset | ity – Copyright (C) 2022 Am | merican Megatrends, Inc.                  |
|-----------------------------|-----------------------------|-------------------------------------------|
| PCH-IO Configuration        |                             | Control Detection of the HD-Audio device. |
| HD Audio                    | [Enabled]                   | Disabled = HDA will be                    |
| Onboard Lan1 Controller     | [Enabled]                   | unconditionally disabled                  |
| Unboard Lan2 Controller     | [Enabled]                   | Enabled = HDA will be                     |
| PUIE2 SIOT                  | [Enabled]                   | unconditionally enabled.                  |
| MPE SIDT                    | [Enabled]                   |                                           |
| speed                       | [AUTO]                      |                                           |
| State After G3              | (Always Off)                |                                           |
|                             |                             | ++: Select Screen<br>11: Select Item      |
|                             |                             | Enter: Select                             |
|                             |                             | +/-: Change Opt.                          |
|                             |                             | F1: General Help                          |
|                             |                             | F2: Previous Values                       |
|                             |                             | F3: Optimized Defaults                    |
|                             |                             | F4: Save & Exit                           |
|                             |                             | ESC: Exit                                 |
|                             |                             |                                           |
|                             |                             |                                           |
|                             |                             |                                           |
|                             |                             |                                           |
|                             |                             |                                           |

### **User Manual**

### 5.6. Security Menu

Administrator Password: If there is no password present on system, press [Enter] to create new. If password is present, press [Enter] to verify old password then to clear/change password. Press again to confirm the new administrator password.

**User Password:** If there is no password present on system, please press [Enter] to create new administrator password. If password is present on system, please press [Enter] to verify old password then to clear/change password. Press again to confirm the new administrator password.

| Aptio Setup Uti:<br>Main Advanced Chipset Secu | lity – Copyright (C) 2022<br><mark>Frity Boot Save &amp; Exit</mark> | American Megatrends, Inc.            |
|------------------------------------------------|----------------------------------------------------------------------|--------------------------------------|
| Password Description                           |                                                                      | Set Administrator Password           |
| If ONLY the Administrator's pa                 | assword is set,                                                      |                                      |
| only asked for when entering s                 | only asked for when entering Setup                                   |                                      |
| If ONLY the User's password is                 | s set, then this                                                     |                                      |
| is a power on password and mus                 | st be entered to                                                     |                                      |
| have Administrator rights                      | the User Will                                                        |                                      |
| The password length must be                    |                                                                      |                                      |
| in the following range:                        |                                                                      |                                      |
| Minimum length                                 | 3                                                                    |                                      |
| Maximum Tength                                 | 20                                                                   | **: Select Screen                    |
| Administrator Password                         |                                                                      | <b>↑↓:</b> Select Item               |
| User Password                                  |                                                                      | Enter: Select                        |
|                                                |                                                                      | +/-: Change Upt.<br>E1: General Help |
|                                                |                                                                      | F2: Previous Values                  |
| Secure Boot                                    |                                                                      | F3: Optimized Defaults               |
|                                                |                                                                      | F4: Save & Exit                      |
|                                                |                                                                      | ESC. EXIL                            |
|                                                |                                                                      |                                      |
|                                                |                                                                      |                                      |
|                                                |                                                                      |                                      |
| Version 2.20.12                                | 271. Copyright (C) 2022 A                                            | merican Megatrends, Inc.             |

#### 5.6.1. Secure Boot

#### Secure Boot: Options: [Disabled], [Enabled];

Secure Boot feature is active if Secure Boot is enabled, Platform Key (PK) is enrolled, and the system is in User mode. The mode change requires platform reset.

#### Secure Boot Mode: Options: [Standard], [Custom];

Set UEFI Secure Boot Mode to Standard mode or Custom mode. This change is effective after save. After reset, this mode will return to Standard mode.

In Custom mode, Secure Boot Policy variables can be configured by a physically present user without full authentication.

\*When set as [Custom], further settings show up.

**Restore Factory Keys:** Use this item to force system to User Mode, to install factory default Secure Boot key databases.

Reset To Setup Mode: Use this item to delete all Secure Boot Key databases from NVRAM

| Aptio Setup Ut<br>Se                                            | ility – Copyright (C) 2022 A<br><mark>curity</mark> | merican Megatrends, Inc.                                                                    |
|-----------------------------------------------------------------|-----------------------------------------------------|---------------------------------------------------------------------------------------------|
| System Mode                                                     | Setup                                               | Secure Boot feature is Active                                                               |
|                                                                 | [Disabled]<br>Not Active                            | Platform Key(PK) is enrolled<br>and the System is in User mode.<br>The mode change requires |
| Secure Boot Mode<br>Restore Factory Keys<br>Reset To Setup Mode | [Custom]                                            | platform reset                                                                              |
| ▶ Key Management                                                |                                                     |                                                                                             |
|                                                                 |                                                     | ++: Select Screen<br>11: Select Item                                                        |
|                                                                 |                                                     | Enter: Select<br>+/-: Change Opt.                                                           |
|                                                                 |                                                     | F1: General Help<br>F2: Previous Values<br>F3: Optimized Defaults<br>F4: Save & Exit        |
|                                                                 |                                                     | ESC: EXIL                                                                                   |
| Version 2.20.                                                   | 1271. Copyright (C) 2022 Ame                        | erican Megatrends, Inc.                                                                     |

Key Management: This item enables experienced users to modify Secure Boot variables, which includes the following items:

#### Factory Key Provision: Options: [Disabled], [Enabled];

This item is for user to install factory default secure boot keys after the platform reset and while the system is in Setup mode

- Restore Factory Keys: Use this item to force system into User Mode. Install factory default Secure Boot Key databases.
- Reset to Setup Mode: Use this item to delete all Secure Boot key databases from NVRAM.
- Export Secure Boot variables: Use this item to copy NVRAM content of Secure Boot variables to files in a root folder on a file system device
- Enroll Efi Image: This item allows the image to run in Secure Boot Mode. Enroll SHA256 Hash certificate of a PE image into Authorized Signature Database (db)

#### Device Guard Ready

**Remove 'UEFI CA' from DB:** Device Guard ready system must not list 'Microsoft EFI CA' Certificate in Authorized Signature database (db). **Restore DB defaults:** Use this item to restore DB variable to factory defaults

#### Secure Boot Variable/Size/Keys/Key Source

Platform Key (PK)/Key Exchange Keys/Authorized Signature/Forbidden Signature/ Authorized TimeStamps/OS Recovery Signatures: Use this item to enroll Factory Defaults or load the keys from a file with:

- 1. Public Key Certificate in:
  - a. EFI\_SIGNATURE\_LIST
  - b. EFI\_CERT\_X509 (DER encoded)
  - c. EFI\_ CERT\_RSA2048 (bin)
  - d. EFI\_ CERT\_SHAXXX (bin)
- 2. Authenticated UEFI Variable
- 3. EFI PE/COFF Image (SHA256)

Key Source: Factory, External, Mixed.

### 5.7. Boot Menu

**Setup Prompt Timeout**: Options: [**Disabled**], [**Enabled**]; Use this item to set number of seconds to wait for setup activation key.

**Bootup Numlock State:** Options: **[On]**, **[Off]**; Use this item to select keyboard numlock state

Quiet Boot: Options: [Disabled], [Enabled];

**Boot Option Priorities:** 

Boot Option #1/ Boot Option #2... Use this item to decide system boot order from available options.

| Boot Configuration<br>Setup Prompt Timeout | 2                                              | Number of seconds to wait for setup activation key. |
|--------------------------------------------|------------------------------------------------|-----------------------------------------------------|
| Bootup NumLock State<br>Quiet Boot         | [Off]<br>[Disabled]                            | 65535(0xFFFF) means indefinite<br>waiting.          |
| Boot Option Priorities                     |                                                |                                                     |
| Boot Option #1                             | [Windows Boot Manager<br>(P2: CT240BX500SSD1)] |                                                     |
| Boot Option #2                             | [P2: CT240BX500SSD1]                           |                                                     |
|                                            |                                                | Enter: Select<br>+/-: Change Opt.                   |

### 5.8. Save & Exit Menu

Save Changes and Reset: This item allows user to reset the system after saving the changes.

**Discard Changes and Reset:** This item allows user to reset the system without saving any changes

**Restore Defaults:** Use this item to restore /load default values for all the setup options.

Save as User Defaults: Use this item to save the changes done so far as user defaults.

Restore User Defaults: Use this item to restore the user defaults to all the setup options

**UEFI: Built-in EFI Shell:** Press this item and a dialogue box shall appear to ask if user wish to save configuration and reset

| Aptio Setup Utility – Copyright (C) 2022 American<br>Main Advanced Chipset Security Boot <mark>Save &amp; Exit</mark> | Megatrends, Inc.                                                                                         |
|----------------------------------------------------------------------------------------------------|----------------------------------------------------------------------------------------------------|
| Save Options<br>Save Changes and Reset<br>Discard Changes and Reset                                                   | Reset the system after saving the changes.                                                               |
| Default Options<br>Restore Defaults<br>Save as User Defaults<br>Restore User Defaults                                 |                                                                                                    |
| Boot Override<br>Windows Boot Manager (P2: CT240BX500SSD1)<br>P2: CT240BX500SSD1                                      |                                                                                                    |
|                                                                                                    | ++: Select Screen<br>11: Select Item<br>Enter: Select                                                    |
|                                                                                                    | +/-: Change Upt.<br>F1: General Help<br>F2: Previous Values<br>F3: Optimized Defaults<br>F4: Save & Evit |
|                                                                                                    | ESC: Exit                                                                                                |
| Version 2.20.1271. Copyright (C) 2022 American M                                                                      | egatrends, Inc.                                                                                          |